# EMBEDDED SPACES INC. (ESI)

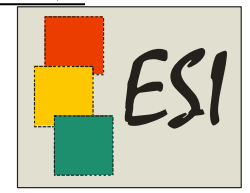

Technical Documentation

# powerTWO User Manual

V1.5 2011/07/12

# **Table of Contents**

| Terminology                                   | 1  |
|-----------------------------------------------|----|
| Introduction                                  | 1  |
| Downloading and installing a copy of powerTWO | 1  |
| Software Updates                              | 5  |
| When An Update Is Available                   | 5  |
| A powerTWO Update                             | 5  |
| A powerONE Update                             | 6  |
| Identifying powerONE controllers              | 7  |
| By Serial Number                              | 7  |
| By Firmware Version                           | 7  |
| powerONE controller status                    | 7  |
| Creating Designs                              | 9  |
| Creating Design Objects                       | 9  |
| Quick Example #1 – Rpm and 2 Leds             | 9  |
| Design Element Changes                        |    |
| Connections                                   |    |
| Types of Connections                          |    |
| Connection Attributes                         |    |
| Connector Symbols                             | 14 |
| Inspecting Connections                        | 14 |
| Maximum Input Connections                     | 15 |
| Making Connections                            | 15 |
| Deleting Connections                          | 15 |
| Moving Connections                            | 15 |
| Maximum Number of Connections                 | 15 |
| Maximum Number of Output Connections          | 15 |
| Connection Loops                              | 15 |
| Maximum Number of Input Connections           |    |
| Steps                                         |    |
| Step Value Sorting                            |    |

| Adding A Step Value                     |    |
|-----------------------------------------|----|
| Removing A Step Value                   | 17 |
| Design Element Errors                   | 17 |
| Design Element Warnings                 | 17 |
| Selecting and Moving Design Elements    | 17 |
| Selecting a Single Design Element       | 17 |
| Quick Moving a Single Design Element    | 17 |
| Selecting Multiple Design Elements      |    |
| Moving Design Elements with Mouse       |    |
| Moving Design Elements with Cursor Keys |    |
| Inspecting Design Elements              |    |
| Modifying Design Elements               |    |
| Aligning Design Elements                |    |
| Distributing Design Elements            | 19 |
| Managing Multiple Designs               | 19 |
| Tool Icons                              | 19 |
| Downloading a Design                    | 19 |
| Monitoring a Design                     |    |
| Recording Telemetry from a Design       |    |
| Recorded Data File Names                | 21 |
| Logging Designs                         | 21 |
| Logging Data File Names                 | 21 |
| Jnits Management                        | 22 |
| Default Units                           | 22 |
| User-defined Units                      |    |
| Calibration                             |    |
| Unit Conversions                        | 24 |
| Units checking                          | 25 |
| Design Elements                         |    |
| User                                    |    |
| Ser                                     |    |
| User Inputs                             |    |
| oowerTWO User Manual                    | ii |

| User Outputs             |    |
|--------------------------|----|
| Can<br>Can OBD II        | 34 |
|                          | 25 |
|                          |    |
| Rpm                      |    |
| Led                      |    |
| Switch                   |    |
| Input Decoder            |    |
| Logical Operators        | 40 |
| Logical Operator Example |    |
| <b>&amp;</b> And         |    |
| <sub>Or</sub>            |    |
| <b>X</b> <sub>Xor</sub>  | 41 |
| Timer or Delay           | 42 |
| Delay                    |    |
| Oneshot                  |    |
| Potrizzonable            |    |
|                          |    |
| MinMax                   |    |
| 12 <sup>3</sup> Count    |    |
| Rslatch                  |    |
| B - Compare              | 45 |
| Diff<br>Differentiator   |    |
|                          |    |

| Int<br>Integrator                        |    |
|------------------------------------------|----|
| 100 LogActive                            |    |
| Notes                                    |    |
| Ambient Light                            | 49 |
| Ambient Temperature                      |    |
| Vbatt                                    |    |
| Main Menu Options                        |    |
| File Menu                                |    |
| File->New                                |    |
| File->Open                               |    |
| File->Save                               |    |
| File->Save As                            |    |
| File->Save All                           |    |
| File->Close                              |    |
| File->Close All                          |    |
| File->Revert                             |    |
| File->Recent                             |    |
| File->Print                              |    |
| File->Print Preview                      |    |
| Edit Menu                                |    |
| Edit->Undo                               |    |
| Edit->Redo                               |    |
| Edit->Select All                         |    |
| Edit->Invert Selection                   |    |
| View Menu                                |    |
| View->Snap                               |    |
| View->25%, 50%, 75%, 100%, 150% and 200% |    |

| View->Zoom In (F2)         | 53 |
|----------------------------|----|
| View->Zoom Out (F3)        | 53 |
| Tools Menu                 | 53 |
| Tools->Options             | 53 |
| Tools->Advanced            | 54 |
| Actions                    | 55 |
| Actions->Download          | 55 |
| Actions ->Monitor          | 55 |
| Actions ->Record           | 55 |
| Actions ->Logging          | 55 |
| Actions ->Real-time Clock  |    |
| Actions ->Wifi             | 56 |
| Actions ->User Units       |    |
| Actions ->User Conversions |    |
| Help                       | 56 |
| Help->Check for Updates    | 56 |
| Help->About                | 56 |
| Download                   | 56 |
| Record                     | 56 |
| Monitor                    | 56 |
| OEMs and VARs              | 56 |
| Trouble Shooting           | 57 |
| powerTWO Log Files         | 57 |
| powerONE Diagnostics       | 57 |

# Terminology

This manual uses the following terminology:

- design: a powerONE design that contains design elements such as Rpm, Leds and more
- design element: a specific element in a design, such as a Led
- powerONE: a powerONE controller (physical hardware)
- powerONE firmware: the software running on the powerONE controller
- VAR: a value added reseller
- OEM: an original equipment manufacturer

# Introduction

The powerTWO application is a graphical user interface (GUI) that manages powerONE designs. Designs can be created, modified, and downloaded to one or more powerONE controllers. Designs can be monitored by powerTWO, showing current values interactively. Design values can also be recorded for later analysis.

# Downloading and installing a copy of powerTWO

powerTWO has been qualified to run under Windows XP, Windows Vista and Windows 7. If you don't have any of those available, it's time to acquire one or pack up the unit. The following are the Windows XP interactions.

Visit http://www.emspace.com, select QuickStart and download powerTWO. You will then see:

| File Dow | File Download - Security Warning                                                                                                    |  |  |  |  |
|----------|----------------------------------------------------------------------------------------------------|--|--|--|--|
| Do you   | ı want to run or save this file?                                                                                                    |  |  |  |  |
| 18       | Name: ESIpowerTWOSetup_1.1.0.107.msi<br>Type: Windows Installer Package, 3.71MB<br>From: <b>www.emspace.com</b>                                                                                                    |  |  |  |  |
| •        | <u>H</u> un <u>Save</u> <u>Cancel</u><br>While files from the Internet can be useful, this file type can<br>potentially harm your computer. If you do not trust the source, do not<br>run or save this software. <u>What's the risk?</u> |  |  |  |  |

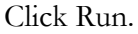

| Open File - Security Warning 🛛 🛛 🔀                  |                                                        |                                                                                                    |  |  |
|-----------------------------------------------------|--------------------------------------------------------|----------------------------------------------------------------------------------------------------|--|--|
| Do you v                                            | want to ru                                             | n this file?                                                                                                    |  |  |
| _ <b></b>                                           | Name:                                                  | ESIpowerTWOSetup.msi                                                                                                    |  |  |
| 187                                                 | Publisher:                                             | Embedded Spaces Inc                                                                                                    |  |  |
|                                                     | Type: Windows Installer Package                        |                                                                                                    |  |  |
| From: C:\Documents and Settings\Josef\My Documents\ |                                                        |                                                                                                    |  |  |
|                                                     |                                                        | <u>R</u> un Cancel                                                                                                    |  |  |
| 🔽 Al <u>w</u> ays                                   | ask before                                             | opening this file                                                                                                    |  |  |
| U I                                                 | While files fr<br>potentially h<br>you trust. <u>W</u> | om the Internet can be useful, this file type can<br>arm your computer. Only run software from publishers<br><u>hat's the risk?</u> |  |  |

Click Run again.

This will start the powerTWO Setup Wizard.

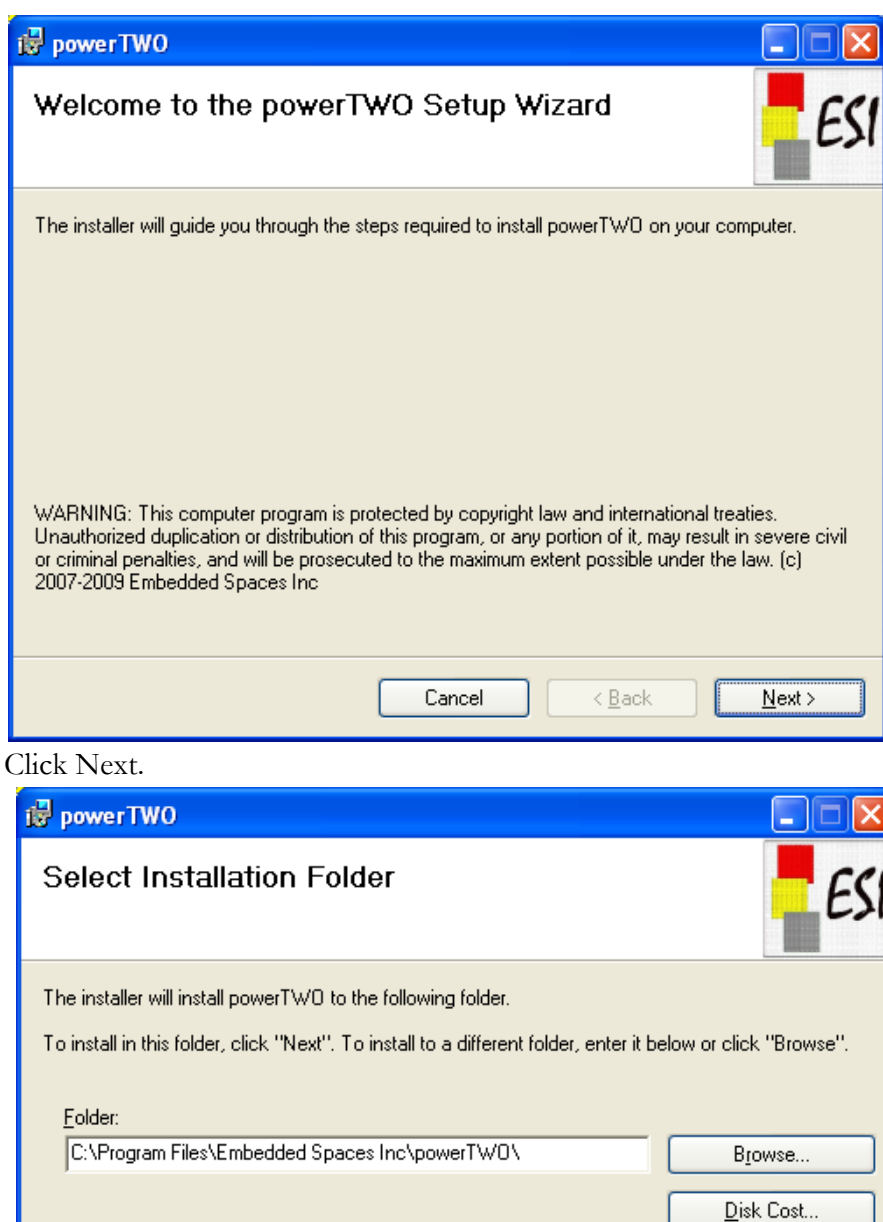

 Disk Cost...

 Install powerTWO for yourself, or for anyone who uses this computer:

 ○ Everyone

 ③ Just me

 Cancel
 < Back</td>

Click Next and Next at the next two windows. This will place powerTWO in

<u>C:\Program Files\Embedded Spaces Inc\powerTWO\</u>, and it will create an application data directory to store powerONE device descriptions.

For Win7 the top directory will be Program Files (X86).

Create a directory for your designs, for instance a folder in your laptop called P2\_pox, and copy any design files (*.pox*) you have, into it. Ask customer support for some relevant samples if you have none.

Now start up powerTWO. It will locate the latest version of powerTWO and suggest that you load it. "*powerTWO update is available*". Select it to start the update manager, close powerTWO and follow the instructions. After the download and install completes, start powerTWO. It may request a windows restart. A restart will only be required if the Microsoft .Net Framework requires installation or updates.

Now connect the USB cable to your computer and to the mini USB plug on the **front** of the powerONE (there is another plug at rear, but that one is ODBII). You don't need a +12 (Vbatt) source yet. powerONE is happy on USB power.

Win7 may just register the powerONE as an unspecified device. In that case go to; *Control Panel > Devices and Printers* and you'll see it as "*Unspecified*". Right click on it and select Install from that menu and it will bring up this wizard. XP and Vista will go directly to the wizard.

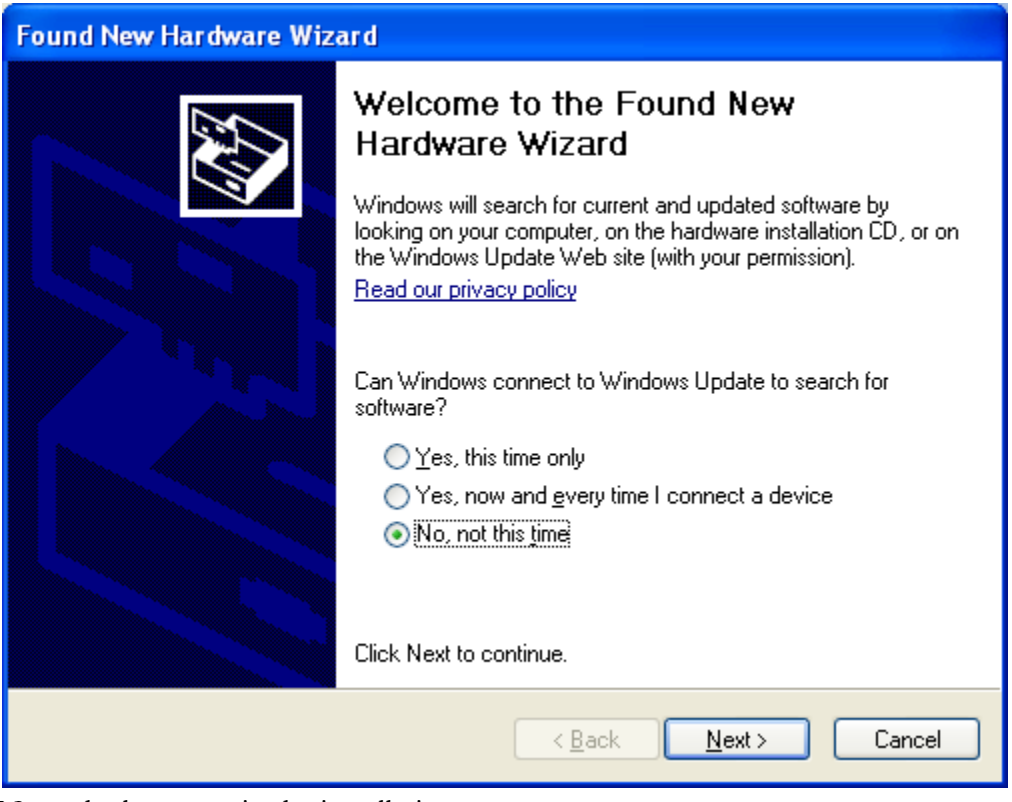

Now, the last steps in the installation:

- Windows will now go through the install wizard for USB devices
- Select No, not this time
- Select Install from a list .....

- Select Search from the best driver in these locations and browse to *C:\program files\Embedded Spaces Inc\powerTWO.*
- On Windows 7, use C:\Program Files (x86)\... instead
- It will install the powerONE as a com port
- The next time you attempt to use the powerONE, powerTWO will tell you if it needs to download any information for the powerONE device to your host PC
- Select the *Tools*> *Options* pulldown
  - Select the *Design* tab and choose degrees *F* or *C*.
  - Select the *General* tab and *Re-open last files at Startup*; this option ensures that any designs you last had open are opened again whenever powerTWO starts.
  - Change anything else to taste but leave *Search* and *Events* alone unless directed there by Customer Service.

# **Software Updates**

By default, powerTWO will periodically check for software updates (both for powerTWO and for powerONE). Update checking takes only a few seconds. We strongly encourage users to enable software update checking and to apply any updates that are available.

Software update checking requires an active internet connection.

If your firewall notifies you that an application ESIpowerTWO.exe is attempting to access the internet, it is the powerTWO application and you should let it proceed.

Similarly, if your firewall notifies you that an application ESIUpdateManager.exe is attempting to access the internet, it is the Update Manager that wants to download new updates, and you should let it proceed.

# When An Update Is Available

# A powerTWO Update

Normally, powerTWO is configured to check for powerTWO updates when it starts.

If an update is available, a notification appears in the task bar area, as follows:

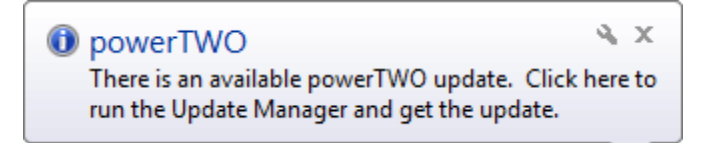

You can then click the notification to run the Update Manager which will download and install the newer powerTWO. If your current version of powerTWO is 1.2.79 and a newer version 1.2.81 is available, the Update Manager would appear as follows:

| Embedded Spaces Update Mar | nager       | T-velocity       |  |
|----------------------------|-------------|------------------|--|
| File Help                  |             |                  |  |
| Installed Applications     |             |                  |  |
| Product                    | Version     | Status           |  |
| powerTWO                   | 1.2.79      | Update to 1.2.81 |  |
| Check for updates          | Update Refr | esh Exit         |  |

Click Update to download and start installing the newer version of powerTWO. Note that powerTWO cannot be installed while it is running, so the Update Manager will prompt you to close powerTWO if you haven't done so already.

Alternately, updates can be checked for at any time with Help->Check for Updates.

#### A powerONE Update

Notification for powerONE updates only occurs when you perform a powerONE related target operation, such as downloading or monitoring a design.

For example, when downloading a design, you might receive notification of an available powerONE update, as follows:

| A powerONE update is available                                                     | <b>X</b> |
|------------------------------------------------------------------------------------|----------|
|                                                                                    |          |
| A new version of powerONE is available.                                            |          |
| The new version of powerONE is V1.1.8_96299586                                     |          |
| Select OK to download and install the new version, Cancel to skip downloading.     |          |
| Note: you may have to download your design again after installing the new version. |          |
| Not now, but remind me again in a day                                              |          |
| Not now, and don't remind me about this version anymore                            |          |
|                                                                                    |          |
| Ok Cancel                                                                          |          |

Click Ok to install the new version to all applicable powerONE devices.

You have the option to ignore the powerONE update for a day, or forever. If you have chosen to ignore the powerONE update, you can be reminded again by unchecking the applicable options in Tools->Options->Updates.

Once you click OK, you'll be presented with a form that lists each attached powerONE device. Press Flash to update the firmware.

# **Identifying powerONE controllers**

# **By Serial Number**

Every powerONE has a unique serial number. A unique serial number is required for all USB connected device to allow the Operating System to distinguish between multiple devices.

# **By Firmware Version**

Every powerONE has a firmware version. A version is indicated by V with a version number and the date and time that version was built; a unique serial number is included, as follows:

powerONE V1.1.11 - 2011/07/05 13:06:20; sn 81152724

This identifies the powerONE as version 1.1.11, built at 2011/07/05 13:06:20. The powerONE has a unique serial number of 81152724.

# powerONE controller status

All powerONE target operations provide the status of each connected powerONE with respect to the operation being performed.

The target status appears to the left of the controller description and may be one of:

- Assign Serial Number: the powerONE does not have a valid serial number and a valid serial number must be assigned to it.
- Incompatible: the powerONE is incompatible and needs newer firmware
- Needs application: the powerONE does not have valid firmware
- Needs download: the powerONE needs a download of the current design or a download of newer firmware
- Ready: the powerONE is ready to perform the requested operation
- Unrecognized: the powerONE firmware is not recognized
- Up to date: the powerONE is up to date and the requested operation does not need to be performed on it
- Will Downgrade: the powerONE has more up to date firmware than the firmware that is about to be programmed into it

# **Creating Designs**

Create a new, empty, design with File->New. Save the new design with File->Save to a folder of your choice.

# **Creating Design Objects**

On the main tool bar, you will see the following tool icons:

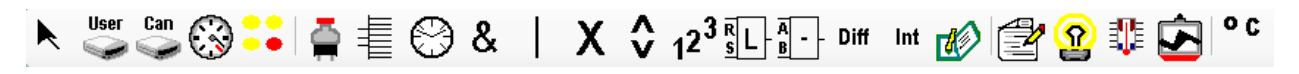

These same icons are also accessible on a popup menu if you right-click in the design.

When you click on any of the icons above and move the mouse into the design, your cursor will be the tool icon that you have chosen. To get back to a normal cursor, either select the pointer icon on the tool bar or press the ESC key.

To create a new design object, click on the spot in the design where you want to place the design element. A dialog box will appear so you can configure the design object.

Designs can contain only a certain number of design elements, depending on the type of the design element. For example, a design can contain only 1 Rpm design element, but up to 12 Led design elements. After a design element is created, the cursor will return to a pointer if no more design elements of that type can be created.

# Quick Example #1 - Rpm and 2 Leds

### **Topics Covered**

- Creating and positioning design elements
- Making connections

For the purposes of this example, we are going to create a Rpm design element with 2 Rpm values, 1 yellow Led that will light when the current Rpm value is at least 1000 and 1 red Led that will blink at a period of 250 ms when the current Rpm value is at least 5500. For the yellow Led, we'll choose Led0 which is the left-most Led on the front of the powerONE. For the red Led, we'll choose Led 5, which is in the middle on the front of the powerONE. Last, but not least, we will connect the Rpm values to their respective Leds.

Please note that, for illustrative purposes, this example omits many details.

To create the Rpm design element, select the <sup>(3)</sup> Rpm tool icon and click in the design. You will see the following dialog box:

| Sonfigure RPM |            |
|---------------|------------|
| Simulate      | Disabled - |
| Rpm Counting  |            |
| Engine Type   |            |
| Cylinders     |            |
| Strokes       |            |
| Custom        |            |
| Pulse per Rev | n/a 🔻      |
| Steps         | 0 -        |
| Sensitivity   | 0          |
| Ok            | Cancel     |

The configuration of each design element is specific. For Rpm, we specify the number of engine cylinders and whether we have 4 strokes or 2 strokes. For this example, we also configure two Rpm values we are interested in (1000 and 5500), as follows:

| Configure RPM | <b>Z</b>   |   |                    |            |
|---------------|------------|---|--------------------|------------|
| Simulate      | Disabled - |   |                    |            |
| Rpm Counting  | ]          |   |                    |            |
| Engine Type   |            |   |                    |            |
| Cylinders     | 8 🔻        |   |                    |            |
| Strokes       | 4 🔹        |   |                    |            |
| Custom        |            |   |                    |            |
| Pulse per Rev | n/a 🔻      | _ |                    | _          |
| Steps         | 2          |   | Rpm0               | <b>v</b> 🗆 |
| Sensitivity   | 0          |   | 8 cyl/4 s          | s 🗆        |
| 2             | 5500       | 2 | <mark>5</mark> 500 |            |
| Ok            | Cancel     | 1 | 1000               | I 🗆        |
|               |            |   |                    |            |

After we click Ok, the design element appears as on the right.:

Next, we select the •• Led tool icon and click in the design, but to the right of the Rpm design element. We see the Led dialog box and configure the Led, giving it the name Shift, as follows:

| Configure Led     | ×         |
|-------------------|-----------|
| LED               | 5 (red) 🔹 |
| Name              | Shift     |
| Input Active      | High 👻    |
| Blink Active      | High 👻    |
| Blink Period (ms) | 250       |
| Ok                | Cancel    |

After we click Ok, the Led appears in the design, as follows:

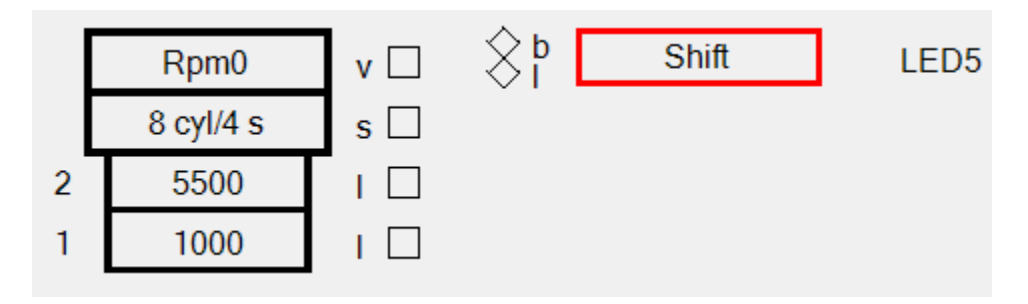

Now, we'll add the second Led, this time clicking just under LED5, as follows:

| Configure Led     | N 💌        |
|-------------------|------------|
| LED               | 0 (yellow) |
| Name              |            |
| Input Active      | High 🔹     |
| Blink Active      | High 👻     |
| Blink Period (ms) |            |
| Ok                | Cancel     |

After we click Ok, the second Led appears in the design, as follows:

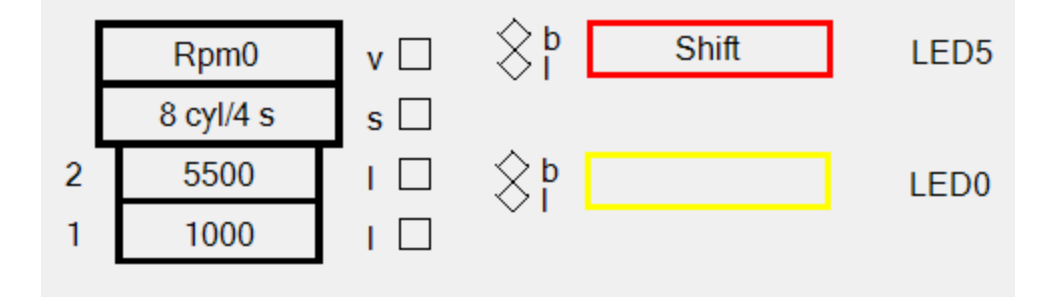

Finally, we connect the Rpm Value 1000 to the Activate input of LED0. Likewise, we connect the Rpm Value 5500 to the Blink input of LED5.

Connections are made by holding the mouse down over a connector (either a square or diamond) and dragging the mouse to another connector. To connect LED0, hold the mouse down over the square connector of Rpm Value 1000 and drag the mouse to the l connector of LED0. Similarly, to connect LED5, hold the mouse down over the square connector of Rpm Value 5500 and drag the mouse to the b connector of LED5. Once we have done this, we see the connections, as follows:

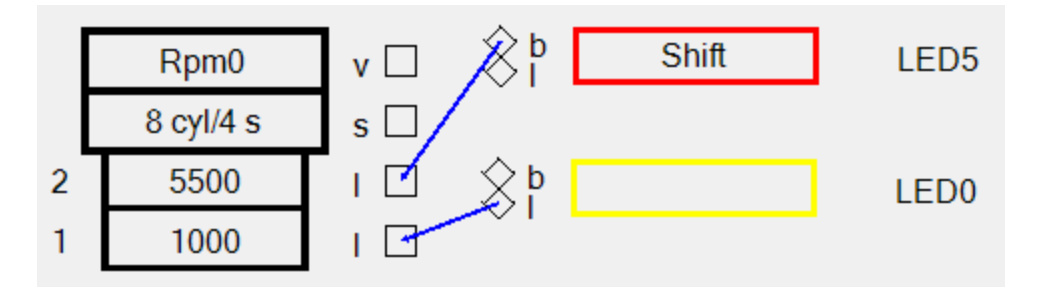

Congratulations! We now have a, albeit, simple design that can be downloaded to the powerONE unit and run (as soon as we physically connect the Rpm input on the back of the powerONE).

# **Design Element Changes**

Changes to design elements are categorized as major or minor. Major changes change the functionality of a design, while minor changes do not.

Major design changes that have not been saved are indicated by an asterisk (\*) next to the design name. Minor changes to designs that have not been saved are indicated by a plus sign (+).

Major design changes require that the design be downloaded to the powerONE; minor design changes do not.

# Connections

## **Types of Connections**

There are two types of connections to any design element: an input connection and an output connection. An input can be connected to an output, and vice versa.

In addition, a connection has attributes. Connections can only be made if each connector has the same attribute.

### **Connection Attributes**

### **Logical Connections**

The most common connection attribute is a logical connection which is true or false. For design elements that have multiple logical input connections, extra indicators are used to show the functionality of the input connection.

Recalling the above example, a Led has a normal logical input connection, indicated by l, that causes the Led to turn on or off, but it also has another logical input connection, indicated by b, that causes it to blink instead.

The following is the complete list of logical connection attributes:

- b: blink
- c: clear
- d: disable
- e: enable
- l: logical
- o: override
- p: preset
- s: stepvalue
- v: value
- +: count up
- -: count down
- >: compare greater than

### Value Connections

A value connection, indicated by v, outputs a value that can be received by a value input connection.

Recalling the above example, the Rpm design element has a v connection that can be used to output the actual Rpm value (as opposed to a step).

## **Step Value Connections**

A step value connection, indicated by s, outputs the step value associated with a design element that can be received by a step value input connection.

Recalling the above example, the Rpm design element has a s connection that can be used to output the actual Rpm step value (1 or 2).

## **Connector Symbols**

Connector symbols are  $\Box$  rectangles or  $\otimes$  diamonds. Rectangle connector symbols indicate connections that cannot be inverted while diamond connector symbols indicate connections that can be inverted. Where an output connection cannot be inverted, as indicated by a rectangle connector symbol, the output value may still be inverted if the input connection it is connected to has a diamond connector symbol.

Recalling the above example, the l step output connections from the Rpm design element cannot be inverted, whereas the input connections to a Led can.

# **Inspecting Connections**

To inspect a connection, rest the mouse over the connector symbol. Text will display to indicate the type of connection, its attributes and what other connections it is connected to. For example, inspecting the step 2 connection of the Rpm design element shows:

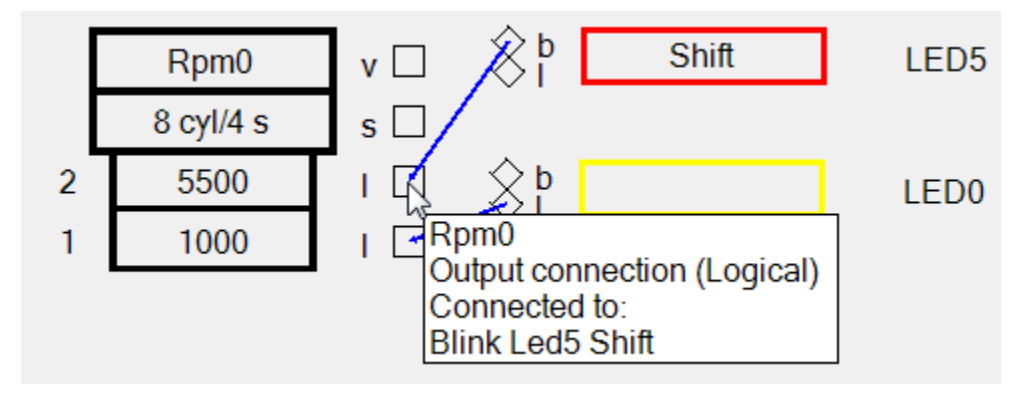

Similarly, if we rest the mouse over the blink connector of Led 5, its attributes are shown, as follows:

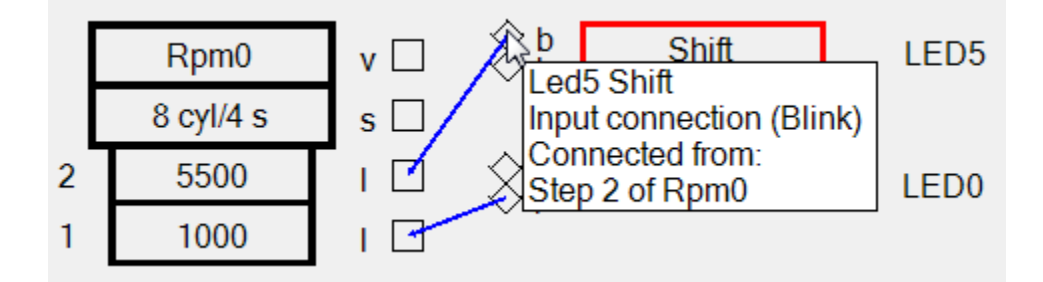

# **Maximum Input Connections**

## **Making Connections**

To make a connection, hold the mouse down inside a connector symbol and drag the mouse to the desired connection. When the destination connection is reached, a text message will appear to indicate the connection being made. To make the connection, release the mouse. To make a different connection, continue to drag the mouse to another connection. To discard the connection, release the mouse anywhere in the design, just not inside a connector.

Recalling the above example, connecting step 2 of Rpm to the blink connection of Led 5, shows:

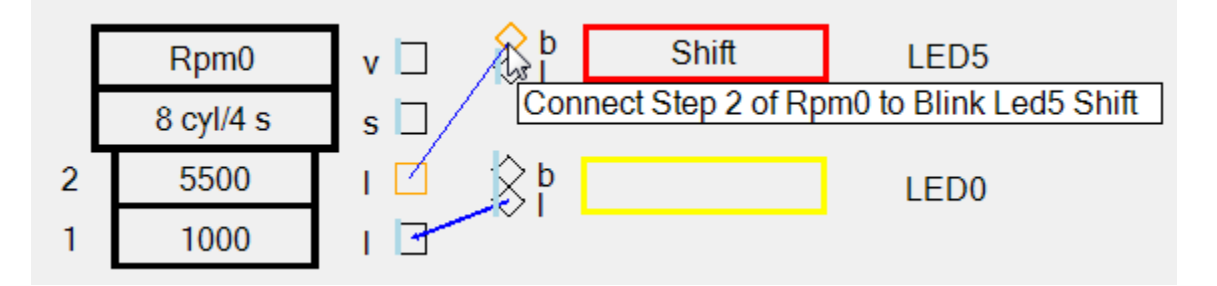

### **Deleting Connections**

To delete a connection, select the connection line with the mouse, not inside, but between any two connector symbols, then press delete.

### **Moving Connections**

To move a connection, hold the mouse down over a connection line and drag the mouse to another connection. The connection furthest away from the mouse will be broken while the connection closest to the mouse will be maintained.

Moving a connection and releasing the mouse outside of a connector symbol performs the same action as deleting a connection.

### **Maximum Number of Connections**

The maximum number of connections in a powerONE design is 127 connections.

### **Maximum Number of Output Connections**

Output connections can be connected to more than one input connection. However, most input connections can only be connected to one output connection at a time (but, see below).

#### **Connection Loops**

Certain connections can result in loops and are disallowed. powerTWO will indicate loop connections when you attempt to make them.

The sole exception applies to Timer or Delay design elements, whose outputs may be connected back to their inputs to retrigger the Timer or Delay.

# **Maximum Number of Input Connections**

To avoid ambiguity, the maximum number of inputs connections for all design elements (except for input connections to logical operators) is 1.

For example, a value input connection cannot be connected to more than one value output connection. Similarly, a step value input connection cannot be connected to more than one step value output connection.

Use logical operators to connect more than 1 logical output connection to a logical input connection. Use the | Or operator if any one logical output connection should activate a logical input connection. Use the & And operator if all logical output connections should activate a logical input connection.

Logical operators can have up to 8 logical input connections. Multiple logical operators can be connected together to process more than 8 logical input connections, if required.

In the following example, the red Led 11 is turned on whenever the Rpm input value is 6500 or higher, or when the water temperature (ECT) from Can is 95 ° Celsius or higher:

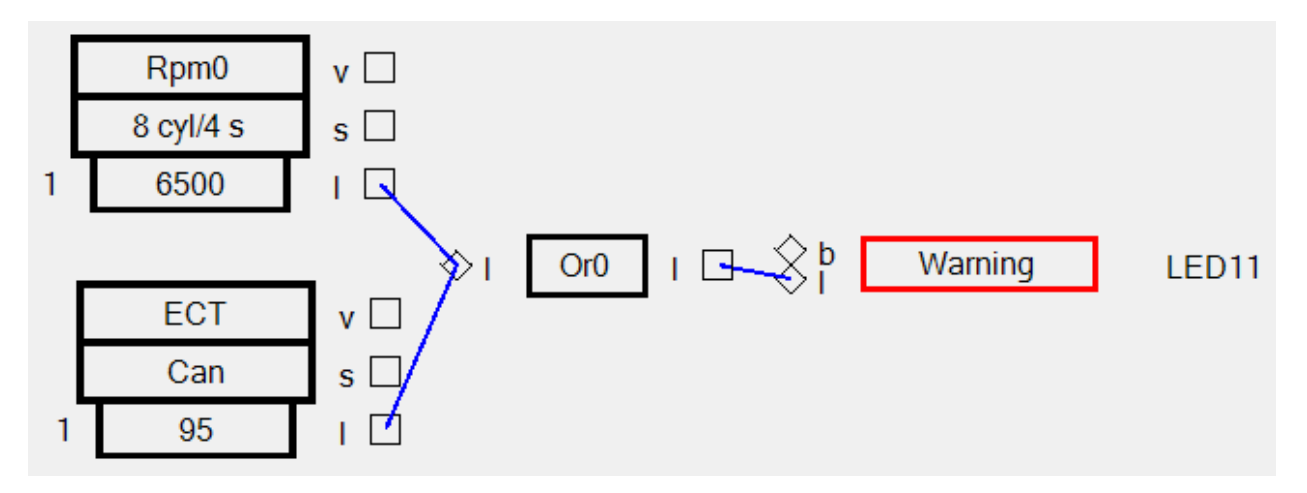

# **Steps**

Any design element that has values can have associated steps. Not unlike steps on a ladder, if you are on step 3 of a ladder, you are also above steps 1 and 2. Recalling Example #1 above, the Rpm design element was configured with 2 Leds, as follows:

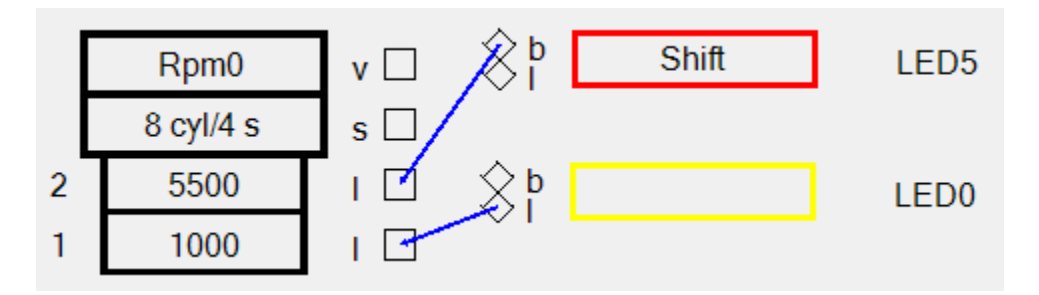

In this example, the Rpm design element has 2 steps with values 1000 and 5500. Any time the Rpm value is less than 1000, neither step 1 nor step 2 is true (or active). When the Rpm value is, for example, 2350, step 1 is true, but step 2 is not. When the Rpm value is 5500 or higher, both step 1 and step 2 are true.

Steps are a fundamental concept in powerONE designs. They are used in <sup>(S)</sup> Rpm inputs, <sup>(S)</sup> Can inputs, <sup>(S)</sup> User inputs (Analog, Frequency and Interval), 1<sup>2<sup>3</sup></sup> Count and <sup>‡</sup> Input Decoder design elements.

# **Step Value Sorting**

Step values are sorted in ascending order automatically. When a step value is changed, it is sorted in ascending order and its connections are moved.

# **Adding A Step Value**

To add a new step value, double click the design element, increase the number of steps and enter a new step value. The step values will be sorted automatically and their associated connections will be moved.

# **Removing A Step Value**

To remove a step value, double click the design element and decrease the number of steps. The highest step values will be removed along with their associated connections.

# **Design Element Errors**

Errors in design element are flagged with an Ferror flag at the top of the design element. Hold the mouse over the design element to show the errors. All errors in design elements must be resolved before a design can be downloaded to powerONE.

Design elements that have errors are also displayed in red.

# **Design Element Warnings**

Warnings in design elements are flagged with a warning flag at the top of design elements. Warnings need not be resolved before a design can be downloaded to powerONE, but they indicate that the functionality of a design may be different than expected.

# **Selecting and Moving Design Elements**

# **Selecting a Single Design Element**

To select a single design element, click the design element.

# **Quick Moving a Single Design Element**

To quick move a single design element, hold the mouse down on the design element and drag it to the desired location.

## **Selecting Multiple Design Elements**

#### Using a Selection Rectangle

Hold the mouse down outside of any design element and drag the mouse to make a selection rectangle that will select all design elements that it encompasses. Release the mouse to select the design elements.

Once design elements are selected, Ctl-Click can be used to select or deselect additional design elements.

#### **Using Ctl-Click**

Ctl-Click a design element. If the design element is not selected, it is selected. If the design element is selected, it is deselected.

#### **Using Shift-Click**

Shift-Click a design element to select all design elements between the first selected design element and the mouse position.

#### **Moving Design Elements with Mouse**

Once multiple design elements are selected, hold the mouse down over any selected design element and drag to move all selected design elements.

#### **Moving Design Elements with Cursor Keys**

Use the left, right, up or down cursor keys to move selected design elements in the indicated direction.

Use Ctl with left, right, up or down to move the selected design elements 10 times as far as with just the cursor keys alone.

Use Shift with left, right, up or down to move the selected design elements 25 times as far as with just the cursor keys alone.

#### **Inspecting Design Elements**

To inspect a design element, rest the mouse over the design element. Text that describes the specifics of the design element will appear. When more than one design element is selected, no text will appear.

#### **Modifying Design Elements**

To modify a design element, double the design element. A dialog box with the specifics of the design element will appear, allowing modifications to be made.

#### **Aligning Design Elements**

Whenever two or more design elements are selected, their left sides or their tops may be aligned.

With the design elements selected, right-click the mouse. Choose Align->Left or Align->Tops.

# **Distributing Design Elements**

Whenever three or more design elements are selected, they may be distributed with equal spacing, horizontally or vertically.

With the design elements selected, right-click the mouse. Choose Distribute->Vertically or Distribute->Horizontally.

# **Managing Multiple Designs**

Multiple designs appear as multiple tabs. To switch to a different design, click its associated tab.

# **Tool Icons**

The following Tool Icons are available on the main tool bar. These same Tool Icons are also available by right-clicking in a design.

To create a new design element, selects its icon from the tool bar and drop it into your design with a mouse click.

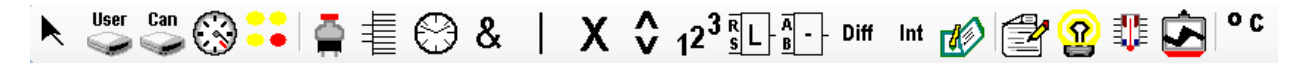

|                 | Normal cursor  | User | User input or | Can   | Can (OBD-II)         | $\bigcirc$ | Rpm input      |
|-----------------|----------------|------|---------------|-------|----------------------|------------|----------------|
|                 | (or press ESC) | 3    | output        |       | input                |            |                |
| :.              | Led            |      | Switch        |       | Input Decoder        | &          | Logical And    |
| 9346            | Logical Or     | Y    | Logical Xor   | A     | Timer or             | ^          | MinMax         |
| 我们能             | _              | ~    | _             | Y     | Delay                | V          |                |
| 12 <sup>3</sup> | Count Events   | Rs   | Rslatch       | A - B | Compare              | Diff       | Differentiator |
| Int             | Integrator     | -RA  | LogActive     |       | Design Notes         | 9          | Ambient        |
|                 |                | 5    | control       |       |                      | i          | Light          |
| E               | Ambient        |      | Vbatt         |       | Design degree        | A.         | Warnings       |
| EATE:           | Temperature    |      |               | ٥C    | units; <b>c</b> is   |            |                |
|                 | -              |      |               |       | Celsius, <b>f</b> is |            |                |
|                 |                |      |               |       | Fahrenheit           |            |                |

# **Downloading a Design**

Once a design is created and contains no errors, it can be downloaded to a powerONE with the Download command available on the tool bar. After the design is downloaded, the powerONE will restart and start running the downloaded design.

Designs are downloaded over USB.

Designs can be downloaded to more than one powerONE if multiple powerONEs are connected.

# Monitoring a Design

Once a design has been downloaded, the actual values and connection states of the design running on the powerONE may be monitored with the Monitor command available on the tool bar.

To stop monitoring, use the Stop Monitor command on the tool bar (only visible when monitoring).

Major design changes cannot be made while monitoring is in progress. Minor changes, such as moving design elements, can be made.

Monitoring data is sent to the host PC via the USB connection on the front of the powerONE.

The following design shows our now familiar example when the current Rpm value is 1302:

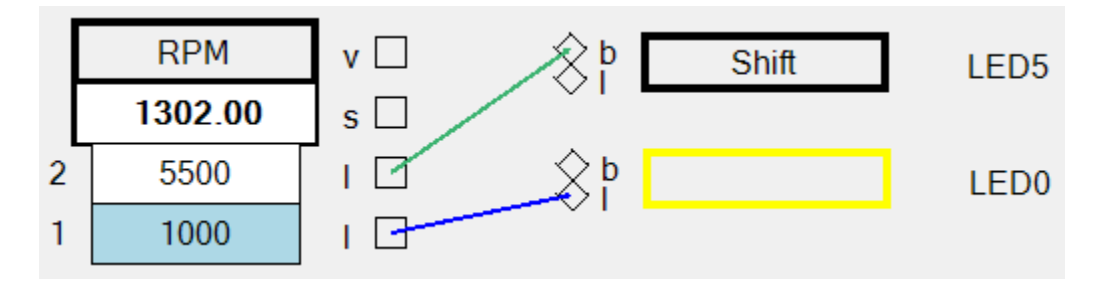

Note that Rpm step 1 is highlighted because the Rpm value is 1000 or higher and that the connection to Led 0 is blue because it is active.

When the Rpm value reaches 6054, the design will be shown as:

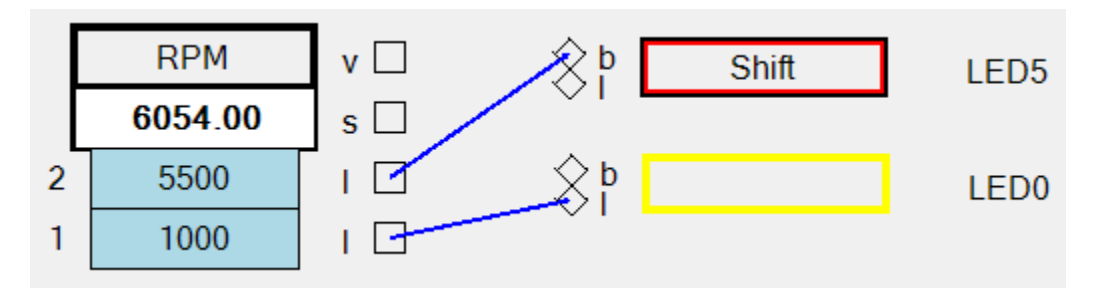

Note that both Rpm steps are now highlighted, that both connections are now blue and that Led 5 is shown in red when it was captured (though it will be blinking).

# **Recording Telemetry from a Design**

Once a design has been downloaded, the actual data values may be recorded from the powerONEwith the Record command available on the tool bar.

Designs cannot be modified while recording is in progress.

Recording data is sent to the host PC via the USB connection on the front of the powerONE.

To record, choose the sample rate and how long to record for.

Recording also allows an option to add a timestamp to the text file name. Use this option if you want to record multiple runs of the same powerONE without overwriting previous recorded data.

To stop recording before all requested samples have been recorded, click Stop Record available on the tool bar (only visible when recording).

# **Recorded Data File Names**

Recorded data is available in a text file in the folder that you chose at the beginning of recording. The text file can be imported into a Spreadsheet application.

The name of the text file is powerONE-Record-<timestamp>-<serialnumber>.txt if the timestamp option was chosen, powerONE-Record-<serialnumber>.txt if the timestamp option was not chosen.

# **Logging Designs**

As opposed to recording data, the powerONE can log design data in non-volatile onboard memory. The onboard memory, however, is limited (depending on the powerONE hardware version), as compared to recording data.

Data is logged only when the design contains a LogActive design element and then only if the input to the LogActive design element is true. This allows conditions to be defined under which data is logged.

Logging data is a good choice when it is not possible to locate the host PC inside the vehicle while the vehicle is in operation.

To log designs, first download your design to the powerONE. Then, configure the data to log using Actions->Logging->Configure. After operating the vehicle, connect a host PC to the USB connection on the front of the powerONE and select Actions ->Logging->Get to get the logging data.

Logging data is configured by specifying the interval at which the data is to be logged and by the amount the data has to change before it is logged.

Once the onboard logging memory fills, the oldest logging values are replaced by newer logging values.

# **Logging Data File Names**

Logged data is available in a text file in the folder that you choose when logging data is retrieved. The text file can be imported into a Spreadsheet application.

The name of the text file is powerONE-Log-<serialnumber>.txt.

# **Units Management**

The User input types [Analog, Frequency and Interval] each carry engineering-unit definitions which are properties of the data coming in that particular UserIO. The units are passed along with the data and are considered by powerONE every time it handles an input datum.

# **Default Units**

The default units are:

- Volts: for an analog input
- Hz: (hertz) for a frequency input and
- ms: (milliseconds) for in interval input
- Rpm

# **User-defined Units**

We often wish to use other units to express a control or monitoring design. The default units (Volts, Hz, ms, Rpm) are pre-populated, but we add our own units from the Action Menu item "User Units". The precision specified defines the displayed precision when a value is monitored. This menu is also accessible from the User-input specification pulldown for units, item *.manage*.

| Man | nage User I               | Units          |     |                |     |                | × |
|-----|---------------------------|----------------|-----|----------------|-----|----------------|---|
|     | User Units                |                |     |                |     |                |   |
|     | fps<br>fpsps<br>Hz        |                |     |                |     |                |   |
|     | mph<br>ms<br>Rpm<br>Volts |                |     |                |     |                |   |
|     | Unit                      |                | mph |                |     |                |   |
|     | Precision                 |                | 1   |                | ~   |                |   |
| (   | <u>0</u> k                | <u>C</u> ancel |     | <u>U</u> pdate | Add | <u>R</u> emove |   |

The latch is a special case:

- If its value input is connected to another object it inherits the units with the value.
- If its value comes only from a preset, then it must select the units to accompany the value

# **Calibration**

User Inputs may be defined in their native units:

- Analog Input Volts
- Frequency Input Hz
- Interval Input ms

• Rpm Input – Rpm

Or, they may be calibrated in one of the user-defined unit systems. In this example an analog input is calibrated to convert an accelerometer input (which is really volts) into fpsps. This is feet/sec/sec, usually written as fps<sup>2</sup>, but we can't handle the superscripts. We don't express it in Gs because we'll want to calculate real speeds and distances from this input.

| Configure User |                |
|----------------|----------------|
| User           | 1 💌            |
| Name           | Y-axis         |
| Direction      | Input 💌        |
| Function       | Analog 🔽       |
| Units          | fosos 🗸        |
| Voltage1       | 7.337          |
| Value1         | 32.2           |
| Voltage2       | 9.24           |
| Value2         | -32.2          |
| Sensitivity    | 0              |
| Steps          | 0 🗸            |
| 6              |                |
| 5              |                |
| 4              |                |
| 3              |                |
| 2              |                |
| 1              |                |
|                | Cancel Display |

powerTWO generates the coefficients a and b of the straight-line equation y = ax + b; and loads them into powerONE. It then performs this calculation at every input update.

Not all sensors are linear and powerONE can also handle the quadratic equation  $y = ax^2 + bx + c$ . This 2<sup>nd</sup> order calibration simply requires that we specify three values and powerTWO extracts the three coefficients; a, b and c and loads them into powerONE.

| Configure Latch | ×       |
|-----------------|---------|
| Name            | 50      |
| Input Type      | Value 💌 |
| Value preset    | 50      |
| Units           | fpsps   |
| Set Active      | High 🔽  |
| Clear Active    | High 🔽  |
| <u>D</u> k      | Cancel  |

# **Unit Conversions**

Some design elements must convert values from one unit system to another

Unit conversions are linear, so the designer must supply a scale and offset. There are two forms of conversion:

- Scale then Offset: multiply the user unit by a scale, then add an offset
- Offset then Scale: add an offset to the user unit, then multiply by a scale

For example, to convert a user unit from Celsius to Fahrenheit, the conversion form would be Scale then offset, the scale would be 9/5 and the offset would be 32.

To convert from Fahrenheit to Celsius, the conversion form would be Offset then Scale, the scale would be 5/9 and the offset would be -32.

A Comparator would normally change units only when its two inputs are of the same type but from a different system. In this case it's comparing two speeds, but one is feet/sec and the other miles/hr.

| Configure Comp | are 🛛 🗙    |
|----------------|------------|
| Name           | comp. Imph |
| Convert A      | fps->mph   |
| Convert B      | .none      |
| <u>D</u> k     | Cancel     |

We had already given the rule for this conversion using the Action Menu item "User Conversions".

|                                                           | comigure conversion 🛛 🛛 🚨                |
|-----------------------------------------------------------|------------------------------------------|
|                                                           | Input units Uutput units How to Convert  |
| Manage User Conversions                                   | <ul> <li>Scale, then + Offset</li> </ul> |
| Conversions                                               | + Offset, then * Scale                   |
| fps->mph                                                  | Scale 0.682                              |
| fpsps->fps                                                | Offset 0                                 |
|                                                           | Test                                     |
|                                                           | Input 0                                  |
|                                                           | Output 0                                 |
| Ok         Cancel         Add         Edit         Remove | <u>D</u> k <u>C</u> ancel                |

The conversion menu is also accessible from the .manage item on any conversion select.

Integrators and differentiators normally change units.

An integrator performs a time integral and is used to change things like acceleration to velocity, fuelflow to mass, and current to charge, etc. So anything that is ft/sec<sup>2</sup> to ft/sec, lb/sec to lbs or amperes to ampere-secs (coulombs).

A differentiator measures the rate of change of a value and is the complement to an integrator. If we have a velocity input, a differentiator will tell us the acceleration. For a changing weight input in lbs it will give use change rate in lb/sec.

# **Units checking**

powerTWO validates the unit consistency as a value is passed from one object to the next. Normally the units are just passed along also, but when a value is passed to an object that has its own unit definition, they must match and powerTWO will show a diagnostic if they do not.

# **Design Elements**

#### User

Ser User

A User design element corresponds to one of the 8 UserIO connections on the back of the powerONE, numbered from 0 to 7.

All user design-elements can be given a user-defined name to indicate their purpose.

UserIOs can be configured as inputs or as outputs.

User inputs can further be assigned as Analog, Freq, Interval or Sense.

User outputs can further be assigned as Control, Pwm Entry or Pwm Table.

UserIOs are identical with two exceptions:

- User2 through User7 can sample at 200 Hz when used as Freq inputs and can handle a wide range of input voltages. User0 and User1 can sample at 10,000 Hz when used as Freq inputs, but require a 'high' input level of at least 11.5Volts.
- User6 and User7 can modulate at up to 2,000 Hz when used as Pwm outputs, whereas User0 through User5 can modulate at up to 200 Hz when used as Pwm outputs.

### **User Inputs**

#### Sense User Inputs

A sense user inputs reads a logic input, determines whether the input is high or low and outputs a logical value. The following example shows a sense input which is connected to the ignition circuit of an "always-powered" powerONE.

| Configure User |                | × |
|----------------|----------------|---|
| User           | 2              |   |
| Name           | Ignition Live  |   |
| Direction      | Input 🔽        |   |
| Function       | Sense 💌        |   |
|                | Cancel Display |   |
|                |                |   |

When created, the sense user input appears as on the right.

# Analog User Inputs

Analog user inputs read voltage inputs and convert them to digital values. Voltage inputs may vary from 0 to 17.8V V. Higher voltages are clamped at this level and will not damage a powerONE unless they exceed 50 Volts.

Analog user inputs provide the digital value, the associated step value and steps as outputs.

See the "Units Management section" for Units selection, definition and calibration.

The sensitivity for an analog input is how much the input value must change before a change is recognized.

The following example is an analog input calibrated to an ECT(Engine Coolant Temperature) sensor. The sensor has an output voltage of 12.0 at 0 degrees and an output voltage of 3.0 at 250 degrees, with 2 steps (150 and 210), as follows:

| onfigure User |                | × |      |   |     |        |
|---------------|----------------|---|------|---|-----|--------|
| User          | 1 💌            |   |      |   |     |        |
| Name          | ECT            |   |      |   |     |        |
| Direction     | Input 🔽        |   |      |   |     |        |
| Function      | Analog 🗸 🗸     |   |      |   |     |        |
| Units         | deareeF 💌      |   |      |   |     |        |
| Voltage1      | 12             |   |      |   |     |        |
| Value1        | 0              |   |      |   |     |        |
| Voltage2      | 3              |   |      |   |     |        |
| Value2        | 250            |   |      |   |     |        |
| Sensitivity   | 2              |   |      |   |     |        |
| Steps         | 3 🗸            |   |      |   |     |        |
| 6             |                |   |      |   |     |        |
| 5             |                |   |      |   |     |        |
| 4             |                |   | User | 1 | + Г | ECT    |
| 3             | 240            |   |      |   | - F | Analog |
| 2             | 210            |   |      |   | 3   | 240    |
| 1             | 150            |   |      |   | 0   | 210    |
|               | Cancel Display |   |      |   | 2   | 210    |
|               |                |   |      |   | 1   | 150    |

When created, the analog input appears as on the right.

See the "Units Management section" for Units selection and definition and for calibration.

# Freq User Inputs

Freq user inputs measure the frequency of a logic input, i.e. how often the logic input changes. UserIOs 0 & 1 measure frequencies up to 10 kHz and require an input high level of 11.5 Volts or more. UserIOs 2 to 7 measure frequencies up to 200 Hz.

Freq user inputs provide the frequency value, the associated step value and steps as output.

The following example is a frequency input calibrated to a magnetic sensor on a driveshaft. With a 3.43 differential & 20" tire (5.24 ft. in circumference) 1 shaft rev = 5.24/3.43 = 1.53 ft 88 fps (60mph) = 57.6 Hz

We've chosen steps at 176 fps and 220 fps (120 and 150 mph), as follows:

| onfigure User |                                  | × |
|---------------|----------------------------------|---|
| User          | 1                                |   |
| Name          | Driveshaft                       |   |
| Direction     | Input 💌                          |   |
| Function      | Freq 💌                           |   |
| Units         | fps 🗸                            |   |
| freq1         | 0                                |   |
| value1        | 0                                |   |
| freq2         | 57.6                             |   |
| value2        | 88                               |   |
| Rate          | 0 - 10,000 Hz 💌                  |   |
| Sensitivity   | 0.1                              |   |
| Steps         | 2                                |   |
| 6             |                                  |   |
| 5             |                                  |   |
| 4             |                                  |   |
| 3             |                                  |   |
| 2             | 220                              |   |
| 1             | 176                              |   |
|               | <u>C</u> ancel <u>D</u> isplay . |   |

When created, the Freq input appears as on the right.

See the "Units Management section" for Units selection and definition and for calibration.

### **Interval User Inputs**

An Interval user input measures the interval, in ms, between changes in the logic input signal. Its actual resolution is 2.5 msec. Whether intervals in logic input signal are to be measured for the logic signal's high or low state must be specified.

Interval user inputs output the interval value, the associated step value, and steps.

The following example is a interval input calibrated to a magnetic sensor on a front wheel. With a 20" tire (5.24 ft circumference) 88 fps(60 mph) = 16.8 Hz

We've chosen steps at 176 fps and 220 fps (120 and 150 mph), as follows:

| Configure User   |                |  |
|------------------|----------------|--|
| User             | 0 🗸            |  |
| Name             | FrontWheel     |  |
| Direction        | Input 🔽        |  |
| Function         | Interval 💌     |  |
| 11               |                |  |
| Units            | fps 💌          |  |
| ms1              | 59.5           |  |
| value1           | 88             |  |
| ms2              | 119            |  |
| value2           | 44             |  |
| Sensitivity (ms) | 0              |  |
| Polarity         | Low            |  |
| Steps            | 2 🗸            |  |
| Range 0 - 160,00 | )0 ms          |  |
| 6                |                |  |
| 5                |                |  |
| 4                |                |  |
| 3                |                |  |
| 2                | 220            |  |
| 1                | 176            |  |
|                  | Cancel Display |  |
|                  |                |  |

When created, the Interval user input appears as on the right:

See the "Units Management section" for Units selection and definition and for calibration.

#### **User Outputs**

All user outputs have inputs, override, and disable input connections, which are active high or low. In addition, all user outputs specify whether their output is high or low.

When the input connection to a user output becomes true, its output becomes true.

When the override connection to a user output becomes true, its output becomes true. An override connection takes precedence over the input connection.

When the disable connection to a user output becomes true, its output becomes false. A disable connection takes precedence over the override connection.

### **Control User Outputs**

Control user outputs provide a logic output high or low. Control user outputs use the input connection that triggers their logic output.

The following example creates a Rev Limiter which outputs a logic Low when its input connection is true, as follows:

| Configure User  |                              | X  |
|-----------------|------------------------------|----|
| User            | 0 🗸                          |    |
| Name            | RevLimitLow                  |    |
| Direction       | Output 💌                     |    |
| Function        | Control 🗸                    |    |
| Input Active    | High 🔽                       |    |
| Output Active   | Low                          |    |
| Override Active | High 🗸                       |    |
| Disable Active  | High 🔽                       |    |
|                 |                              |    |
|                 | <u>Cancel</u> <u>D</u> ispla | ay |

When created, the Control user output appears as on the right:

Note that active low signal on the right that indicates that this Control user output is active low. During monitoring, this signal will change between low and high, depending on the state of the Control user output.

#### **Pwm Entry Output**

Pwm Entry user outputs provide pulse-width modulation outputs and are triggered by their input connection.

User 0 through User 5 provide a lower speed output rate of up to 200 Hz, while User 6 and 7 provide a high speed output rate of up to 3,000 Hz.

Pwm Entry outputs are defined in frequency and duty-cycle by specifying their on-time and offtime. They may run continuously when their input is true or they may optionally be configured for a delay before the output begins and an output duration. If they are given a delay and duration, they may also be given a repeat count; in which case they deliver a pulse-train. All times are in milliseconds.

The following example creates a Pwm Entry output:

| Configure User  |                        | × |
|-----------------|------------------------|---|
| User            | 0 💌                    |   |
| Name            | Alarm Buzzer           |   |
| Direction       | Output 💌               |   |
| Function        | Pwm Entry 🔽            |   |
| Input Active    | High 🔽                 |   |
| Output Active   | Low                    |   |
| Override Active | High                   |   |
| Disable Active  | High                   |   |
| Dalay (as)      |                        |   |
| Delay (ms)      | 500                    |   |
| Duration (ms)   | 500                    |   |
| Rate            | 0 - 200 Hz 💉           |   |
| On Time (ms)    | 5                      |   |
| Off Time (ms)   | 5                      |   |
| Repeat Count    | 10                     |   |
|                 | <u>Cancel</u> Display. |   |

When created, the Pwm Entry output appears as on the right:

This would delay issue 5 - 50 Hz chirps, each 1/2 second long and separated by 1/2 second.

Note that the waveform on the right indicates that this output is a Pwm output. During monitoring, the Pwm waveform will be shown as will the frequency and duty-cycle. An active high or low signal will be shown when the Pwm output is not active.

# Pwm Table User Output

Pwm Table user outputs provide up to 8 different Pwm Entry configurations. Whereas Pwm Entry user outputs are triggered by a logic input, Pwm Table user outputs are triggered by a value or step value input to allow different table entries to be selected.

The following example creates a Pwm Table user output with 2 entries which are selected by a step value. The second entry (shown here) will modulate the fan at 1 kHz and a 40% duty-cycle.

| Configure User                          | ×               |  |  |
|-----------------------------------------|-----------------|--|--|
| User                                    | 6 💙             |  |  |
| Name                                    | FanPWM          |  |  |
| Direction                               | Output 🔽        |  |  |
| Function                                | Pwm Table 🔽     |  |  |
| Input Active                            | High 🗸          |  |  |
| Output Active                           | Low             |  |  |
| Override Active                         | High 🗸          |  |  |
| Disable Active                          | High 🗸          |  |  |
| Innut                                   | Chan Mahan and  |  |  |
| Entrice                                 | Step Value      |  |  |
| Entities                                | 2               |  |  |
| Rate                                    | 30 - 3,000 Hz 💉 |  |  |
| 1 2                                     | 3 4 🔹           |  |  |
| Value                                   |                 |  |  |
| Delay (ms)                              | 0               |  |  |
| Duration (ms)                           | 0               |  |  |
| On Time (us)                            | 400             |  |  |
| Off Time (us)                           | 600             |  |  |
| Repeat Coun                             | t 0             |  |  |
| <u>Qk</u> <u>Cancel</u> <u>D</u> isplay |                 |  |  |

The following example shows the above Pwm Table user output connected to the step value output connection of an Rpm to select the first Pwm Table entry when the Rpm Value is 1000 or higher and the second Pwm Table Entry when the Rpm Value is 6500 or higher:

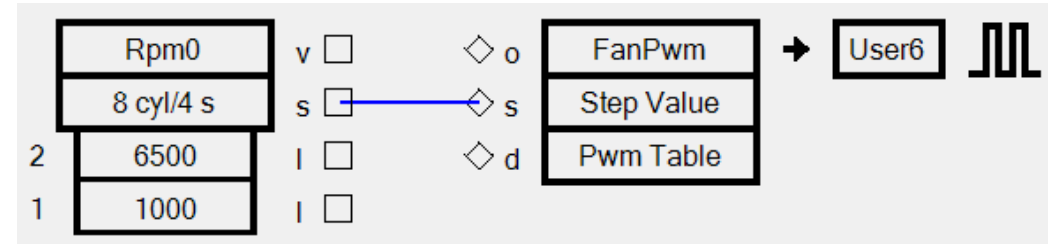

The more interesting case takes a value input and interpolates between the column values. This provides variable-speed and variable duty-cycle operation with the simplest possible definitions.

| Configure User  | ×                              | Configure User (                          | Configure User 🛛 🛛                        |
|-----------------|--------------------------------|-------------------------------------------|-------------------------------------------|
| User            | 7 💌                            | User 7 💌                                  | User 7 💌                                  |
| Name            | CoolingFan                     | Name CoolingFan                           | Name CoolingFan                           |
| Direction       | Output 🔽                       | Direction Output                          | Direction Output 💌                        |
| Function        | Pwm Table 🔽                    | Function Pwm Table 💙                      | Function Pwm Table 💌                      |
| Input Active    | High 🔽                         | Input Active High 🗸                       | Input Active High 💌                       |
| Output Active   | High 💌                         | Output Active High 🔽                      | Output Active High 🔽                      |
| Override Active | High 💌                         | Override Active High                      | Override Active High                      |
| Disable Active  | High 🔽                         | Disable Active 🛛 High 🔍 🗸                 | Disable Active High 🔽                     |
| Input           | Value 💌                        | Input Value 🔽                             | Input Value 🗸                             |
| Entries         | 3 💌                            | Entries 3                                 | Entries 3                                 |
| Rate            | 30 - 3,000 Hz 💽                | Rate 30 - 3,000 Hz 💌                      | Rate 30 - 3,000 Hz 💌                      |
| 1 2             | 3 4 🔹                          | 1 2 3 4 🔹                                 | 1 2 3 4 • •                               |
| Value           | 100                            | Value 200                                 | Value 230                                 |
| Delay (ms)      |                                | Delay (ms)                                | Delay (ms)                                |
| Duration (ms)   |                                | Duration (ms)                             | Duration (ms)                             |
| On Time (us)    | 0                              | On Time (us) 100                          | 0n Time (us) 500                          |
| Off Time (us)   | 500                            | Off Time (us) 400                         | Off Time (us)                             |
| Repeat Cour     | nt                             | Repeat Count                              | Beneat Count                              |
|                 |                                |                                           |                                           |
|                 | <u>C</u> ancel <u>D</u> isplay | <u>D</u> k <u>C</u> ancel <u>D</u> isplay | <u>D</u> k <u>C</u> ancel <u>D</u> isplay |

In this example, a cooling fan is off until the temperature reached 100 degrees. Then from 100 to 200 degrees it advances linearly from 0% to 25% duty-cycle at 2 kHz. And from 200 to 230 degrees it advances from 25% to 100 % duty cycle at 2 kHz.

# Can Sean OBD-II

A Can design elements reads a Can (Controller Area Network) OBD-II PID value from the ECU (Engine Control Unit) and provides the OBD-II value, associated step value and associated steps as outputs.

The interval at which the OBD-II value is read and the sensitivity (by how much the OBD-II value must change before a change is recognized) can be specified.

When an OBD-II value has temperature units, it is configured according to the temperature units selected.

The following example creates a Can design element that reads the VSS (Vehicle Speed):

| Configure Can        |    |     |     |
|----------------------|----|-----|-----|
| Name VSS ->          |    |     |     |
| Vehicle speed (km/h) |    |     |     |
| Mode 1 Pid 13        |    |     |     |
| Units km/h           |    |     |     |
| Range 0 to 255       |    |     |     |
| Interval (ms) 200    |    |     |     |
| Sensitivity 0        |    |     |     |
| Steps 2              |    |     |     |
| 4                    |    |     |     |
| 3                    | Г  | VSS |     |
| 2 160                | ŀŀ |     |     |
| 1 200                | L  | Can | s   |
|                      | 2  | 200 |     |
| Ok Cancel            | 1  | 160 | I 🗆 |

Once created, the Can design element appears as on the right:

# **Can OBD-II Pids**

| Name     | Mode | Pid | Units | Description                             |  |
|----------|------|-----|-------|-----------------------------------------|--|
| LOAD     | 1    | 4   | %     | Total engine load                       |  |
| ECT      | 1    | 5   | 0     | Engine coolant temperature              |  |
| FPR      | 1    | 10  | kPa   | Fuel pressure (kPa gauge)               |  |
| MAP      | 1    | 11  | kPa   | Intake manifold pressure (kPa absolute) |  |
| RPM      | 1    | 25  | Rpm   | Engine RPM                              |  |
| VSS      | 1    | 13  | Km/h  | Vehicle speed                           |  |
| ADV      | 1    | 14  | 1     | Timing advance                          |  |
| IAT      | 1    | 15  | 0     | Intake air temperature                  |  |
| MAF      | 1    | 16  |       | MAF air flow rate $(g/s)$               |  |
| TPS      | 1    | 17  | %     | Throttle position (%)                   |  |
| RUNTM    | 1    | 31  | Sec   | Runtime since start (seconds)           |  |
| FRP      | 1    | 34  | kPa   | Fuel rail pressure                      |  |
| BARO     | 1    | 51  | kPa   | Barometric pressure (kPa absolute)      |  |
| LOAD_ABS | 1    | 67  | %     | Absolute load value (%)                 |  |
| TP_R     | 1    | 69  | %     | Relative throttle position (%)          |  |
| AAT      | 1    | 70  | 0     | Ambient air temperature                 |  |
| O2S      | 1    | 20  | V     | Oxygen Sensor                           |  |

The following table lists the OBD-II Pids that have been defined for powerONE.

° relative to #1 cylinder

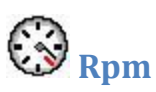

An Rpm object reads the engine Rpm. Up to 12 Rpm steps may be defined for use in controlling other function.

Because the RPM input may originate from an ECU or the ignition system or elsewhere, we must define the number of pulses per revolution (ppr). This definition may be by cylinder and strokes or stroke count, or directly as pulses per revolution.

The sensitivity specifies how much the Rpm value must change before that change is recognized.

For Rpm to function, the Rpm input on the back of powerONE must be physically connected.

Simulate may be enabled to have the powerONE simulate Rpm values for test purposes without having to connect the Rpm input on the back of the powerONE. Simulated Rpm values increment from 0 to 12000. A le warning flag appears on the top of the Rpm design element when simulation is enabled.

The following example defines Rpm for an 8 cylinder, 4 stroke engines and assigns 3 step values (1000, 3000 and 5500), as follows:

| Configure RPM | <b>X</b>   |   |           |     |
|---------------|------------|---|-----------|-----|
| Simulate      | Disabled 🔹 |   |           |     |
| Rpm Counting  |            |   |           |     |
| Engine Type   |            |   |           |     |
| Cylinders     | 8 🔹        |   |           |     |
| Strokes       | 4 🔹        |   |           |     |
| Custom        |            |   |           |     |
| Pulse per Rev | n/a 🔻      |   |           |     |
|               |            |   |           |     |
| Steps         | 3 🔹        | ſ | Rpm0      |     |
| Sensitivity   | 0          |   | ripino    |     |
| 3             | 5500       |   | 8 cyl/4 s | s 🗆 |
| 2             | 3000       | 3 | 5500      |     |
| 1             | 1000       | 2 | 3000      |     |
| OK            | Cancel     | 1 | 1000      | I 🗆 |

When created, the Rpm design element appears as on the right:

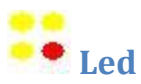

A Led object controls one of the 12 Leds (10 yellow, 2 red) on the front of the powerONE.

Leds have two input connections: one to turn the Led on and another to blink the Led at a specified interval.

When both inputs are connected, the blink input takes precedence over the Led on input, if both inputs are active at the same time. Leds blink at a 50% duty cycle.

Input Active specifies whether the input connection is active when high or low.

Blink Active specifies whether the blink connection is active when high or low.

The following example creates a Led Warning that blinks the right-most red Led (Led 11) at a period of 250 ms or 4 Hz (125 ms on, 125 ms off), as follows:

| Configure Led     | <b>×</b>   |    |         |     |
|-------------------|------------|----|---------|-----|
| LED               | 11 (red) 🔻 |    |         |     |
| Name              | Warning    |    |         |     |
| Input Active      | High 🔻     |    |         |     |
| Blink Active      | High 💌     |    |         |     |
| Blink Period (ms) | 250        |    |         |     |
| Ok                | Cancel     | ₿Þ | Warning | LED |

When created, the Led appears as on the right:

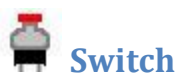

A switch provides a logic high or low output that can be connected to other logic inputs. Common uses for switches are to turn on a certain Led or to turn on or off a LogActive design element.

The following example creates a Switch Logging which always outputs a logic High, as follows:

| Configure Switch |         |      |
|------------------|---------|------|
| Name Logging     |         |      |
| Output High 💌    | Switch0 |      |
| Ok Cancel        | Logging | ┛╸╷□ |

When created, the Switch appears as on the right:

Note that the signal on the right of the switch reflects the configured output state.

# Input Decoder

An Input Decoder decodes up to 3 logic inputs and provides up to 8 steps. The least significant bit (lsb) to an Input Decoder is connected to the top connection, while the most significant bit (msb) is connected to the bottom connection.

All input connections to an Input Decoder must be made.

The following example creates an Input Decoder Gear with 2 User sense inputs that provides 4 step values, as follows:

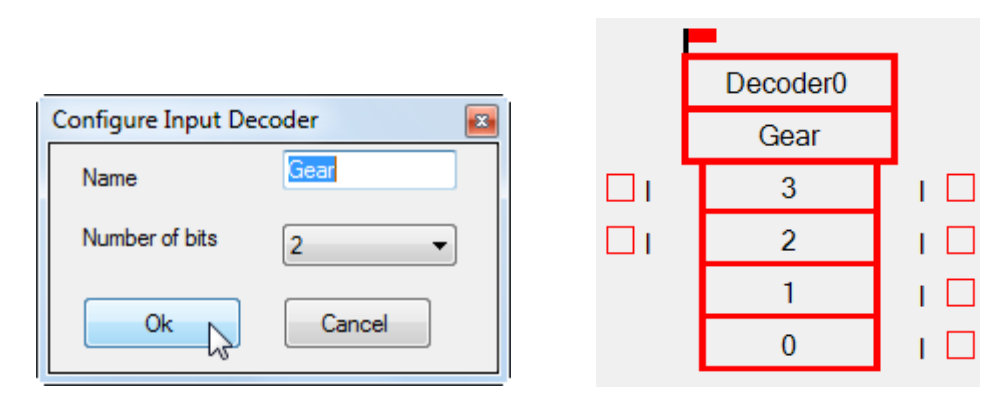

When created, the Input Decoder appears as on the right:

Note that a newly created Input Decoder always shows an error since input connections to it have not been made. Once we connect User6 as the most significant bit (msb) and User0 as the least significant bit, the Input Decoder appears as:

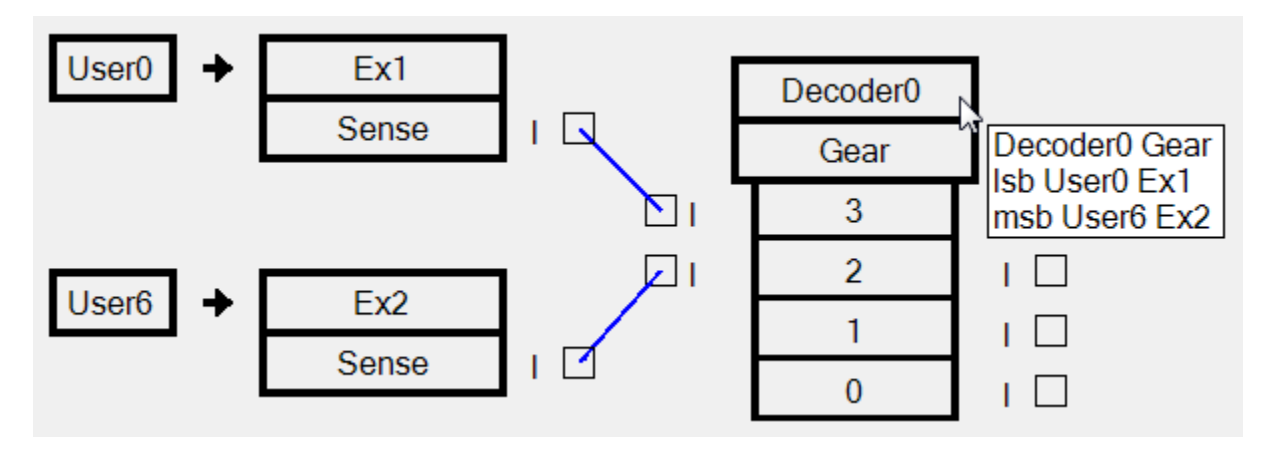

# **Logical Operators**

Use Logical Operators to combine multiple inputs and determine whether:

- all inputs are true (And)
- any input is true (Or)
- inputs are not the same (Xor)

Most design elements do not accept more than one input connection and so depend on Logical Operators to combine multiple inputs into one..

Logical Operators accept up to 8 inputs. To evaluate more than 8 inputs, connect 8 inputs to a Logical Operator, connect its output to another Logical Operator and connect more inputs to the second Logical Operator.

Xor Logical Operators evaluate to true when an odd number of inputs are true, false otherwise.

# **Logical Operator Example**

There are many uses of Logical Operators. Here, we provide just one example. The result of a Logical Operator is High (True) or False (Low)

The following example illustrates a Logical Or Operator that outputs a logic True to turn on the red Led 5 if the current Rpm value is 5500 or higher, or if the water temperature is 280 or higher:

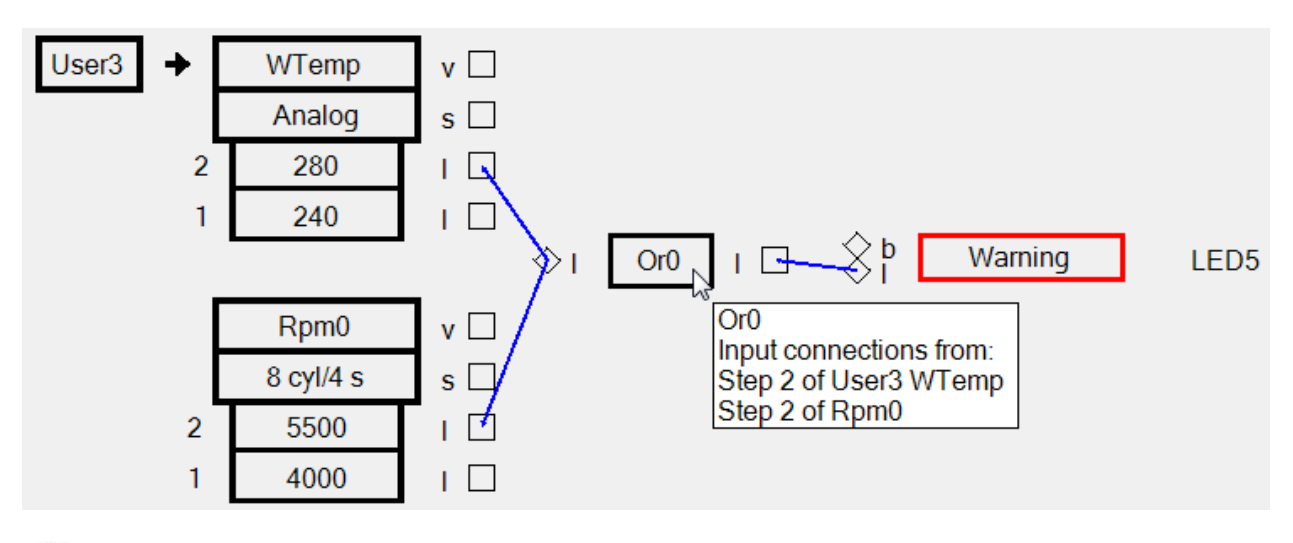

# & <sub>And</sub>

A Logical And operator evaluates up to 8 logical inputs and outputs a logic High value if all inputs are true, a logic Low value otherwise.

Use Logical And operators to determine if all inputs are true.

# | <sub>Or</sub>

A Logical Or operator evaluates up to 8 logical inputs and outputs a logic High value is any of the inputs are true, a logic Low value otherwise.

# X <sub>xor</sub>

A Logical Xor operator evaluates up to 8 logical inputs and outputs a logic High value if an odd number of inputs are high, a logic Low value otherwise.

# 🕀 Timer or Delay

A Timer or Delay design element is configured for a time period and outputs a logic High value upon completion. It has an InActive input which starts the time period and a ClearActive input which stops operation and forces the output to Low. Both these inputs may be configured to be active High or Low.

There are three types of timers.

# Delay

A delay timer replicates the waveform seen at its input but delayed for the specified period.

### **Oneshot**

Each time the input of a oneshot timer changes from Inactive to Active, the timer begins counting down for the specified period. The output goes to High at the end of that period. While the timer is running, any activity on the InActive input is ignored.

### Retriggerable

A retriggerable timer is very similar to a oneshot timer. The exception is that a new transition to active, occurring before the timer expires, renews timing to another full period.

Here is an example of a delay timer used to create a 40 Hz oscillator.

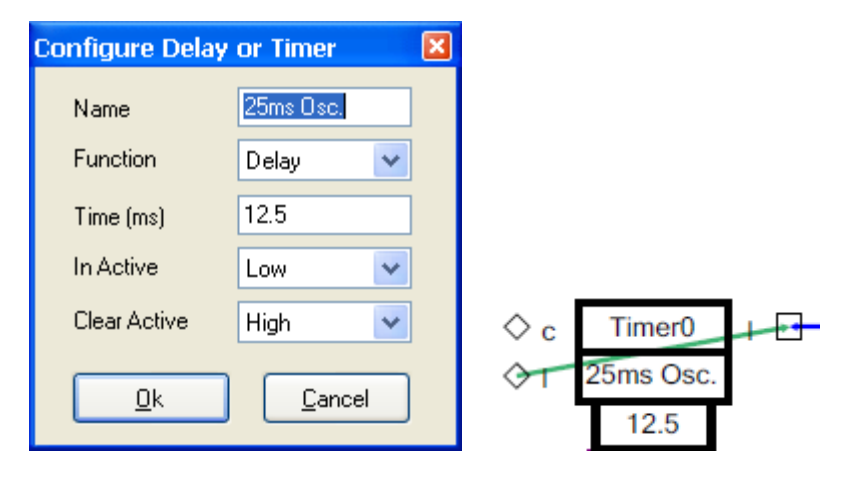

Notice the output connection to the input.

# ∧ ∨ MinMax

A MinMax design element measures an input value and determines its minimum or maximum. It also accepts a clear input connection that clears the measured value. It can also output the measured value to another value input connection.

The following example creates a MinMax design element to measure the maximum Rpm value, as follows:

| formConfigureMinMax |            |   |         |     |
|---------------------|------------|---|---------|-----|
| Name MaxRpm         |            |   |         |     |
| Function Maximum -  |            |   |         |     |
| Clear Active High 👻 |            |   |         |     |
| Ok Cancel           | $\diamond$ | с | MinMax0 | v 🗆 |
|                     |            | v | MaxRpm  |     |

Once created, the MinMax design element appears as at right:

# 12<sup>3</sup> Count

A Count design element counts occurrences of multiple events and outputs a step and the associated step value.

The input connections to a Count design element are:

- enable (e): enable or disable the Count
- clear (c): clear the count value
- preset (p): preset the count value
- increment (+): increment the count value
- decrement (-): decrement the count value

The following example creates a Count design element ECounter that counts up to 4 events, as follows:

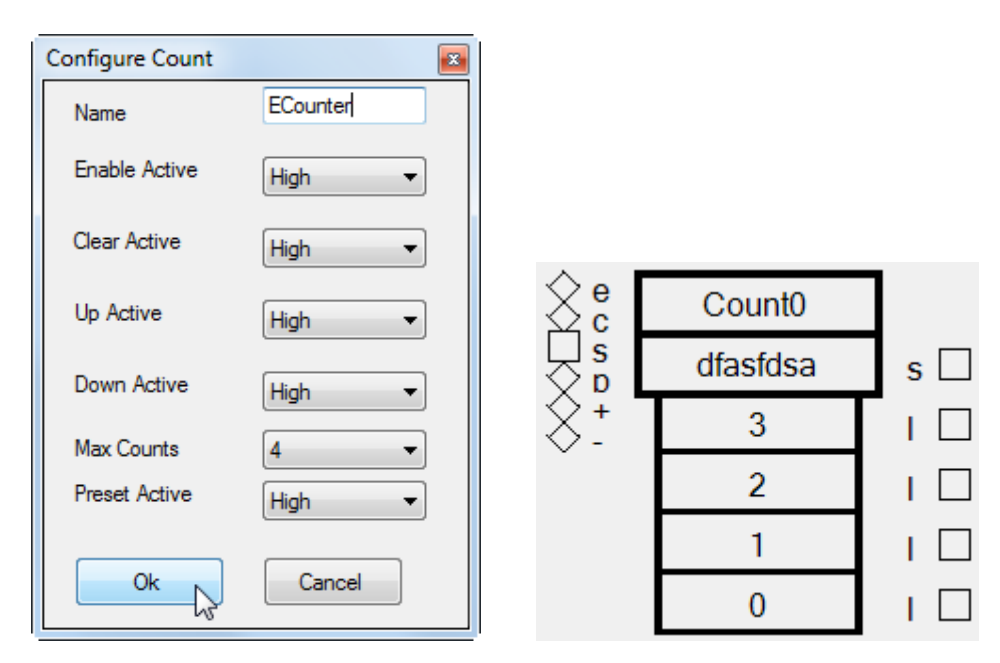

Once created, the Count design element appears as at right:

# sL-Rslatch

An Rslatch design element latches an input value when commanded by the set input. It also accepts a clear input connection to clear the latched value. It can also output its value to another design element.

An Rslatch also has a preset value that initializes the latch before an input value is latched.

The following creates a relatch that latches its input value when commanded to by the output of an Or operator, as follows:

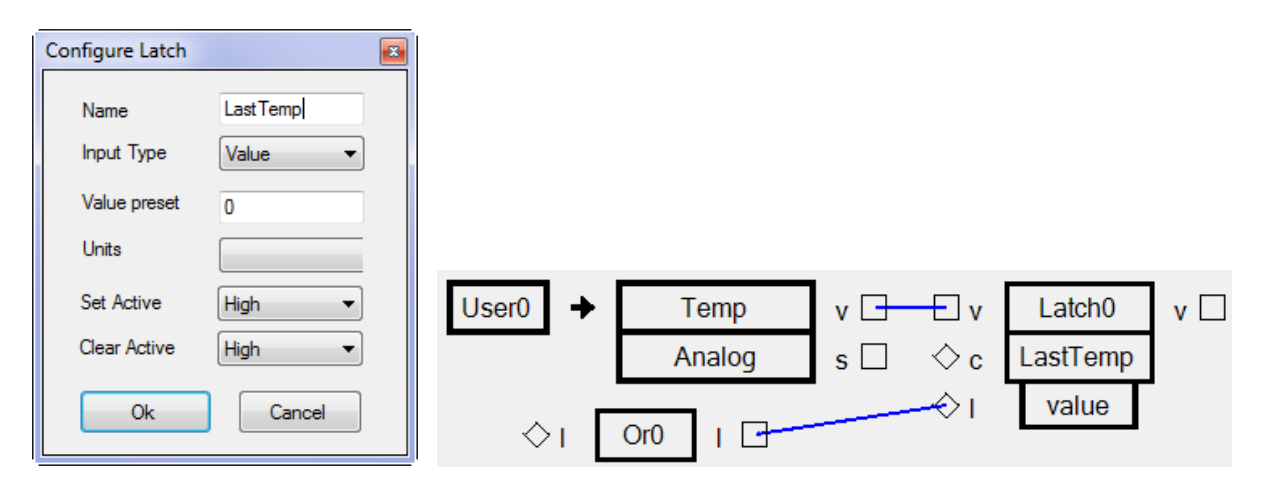

The units of a latch value are normally inherited from the object connected to the value input. There is a special case in which the latch has no connection at its value input. Then its value comes only from the preset and the designer must select the units to accompany the value.

# A - Compare

A comparator takes two input values and compares them. It outputs the signed difference (A - B) and a logical output which is true when input A is greater than input B.

A comparator can only evaluate inputs which are expressed in the same units. Comparisons of pounds and volts are ridiculous, but we often have compatible values expressed in different unit systems like metric from an OBD system and US/Imperial from a direct gauge input. A comparator can convert any of its input values from one user unit to another. The output of a compare is in the post-conversion units if any conversion took place. An example can be found in the Unit Conversions section.

The following compares a left wheel speed sensor and a right wheel speed sensor:

| Configure Compare | <b>E</b>  |
|-------------------|-----------|
| Name              | WheelDiff |
| Convert A         | .none 🔻   |
| Convert B         | none 🔻    |
| Ok                | Cancel    |

Once created, the Compare appears as:

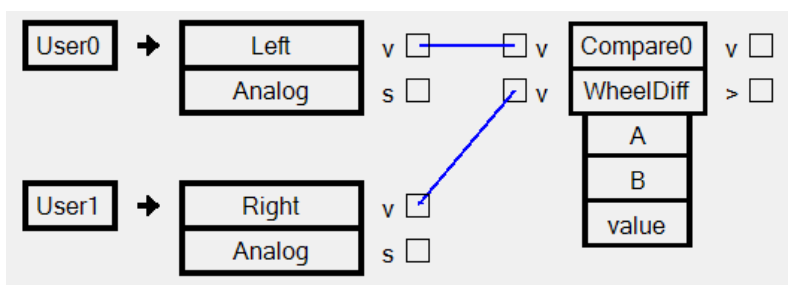

This might be useful for a simple traction-assist which applies braking to the more-rapidly spinning wheel.

#### Diff Differentiator

A differentiator measures the rate of change of its input value. For example, if we have a velocity input, a differentiator will give us the acceleration. For a changing weight input in lbs it will give us the rate of change in lb/sec. In the scale input you must look after the integration or differentiation constant and any change of time-base.

A differentiator always implies a unit conversion. Luckily the usual conversion factor is 1, as in the following example; the result of differentiating a voltage is just volts/sec. More information about conversions can be found in the Unit Conversions section.

The following creates a differentiator with an interval of 100 ms. The example input value is in volts and the differentiator converts its input value from volts to volts/sec. Extending the interval beyond the minimum of 2.5 ms has the effect of smoothing (low-pass filtering) the output and with that filtering it also delays the output.

| Configure Differentia | Configure Differentiator |  |  |  |
|-----------------------|--------------------------|--|--|--|
| Name                  | DiffTest                 |  |  |  |
| Interval              | 100                      |  |  |  |
| Minimum               | 20                       |  |  |  |
| Maximum               | 100                      |  |  |  |
| Convert               | Volts->Volts/sec         |  |  |  |
| Ok                    | Cancel                   |  |  |  |

Once created, the Differentiator appears as:

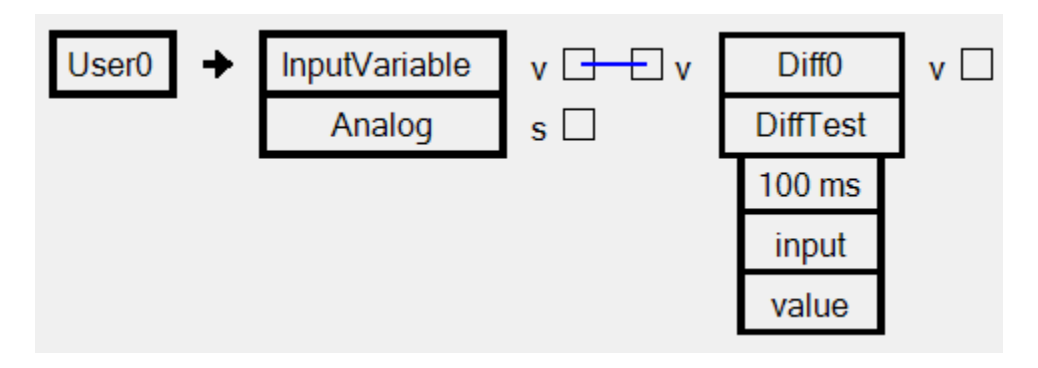

#### Int Integrator

An integrator performs a time integral and is used to change things like acceleration to velocity, fuelflow to mass, and current to charge, etc. So anything that is ft/sec<sup>2</sup> to ft/sec, lb/sec to lbs or amperes to ampere-secs (coulombs)

An integrator always implies a unit conversion. Luckily the usual conversion factor is 1, as in the following example; the result of integrating an acceleration is just a velocity. More information about conversions can be found in the Unit Conversions section

Any integrator has a couple of peculiarities:

- Drift. Errors accumulate in the same way that the desired signal does and an integrator will wander away from the "real" output given enough time. The Clear input is used at the start of any integration to establish a valid beginning datum. Clearing the speed output of an integrator at the stat-line is normal. The vehicle is stopped!
- Wind-up. Sometimes one uses an integrator to accumulate error. A second order control system with an integral term does exactly this and is prone to having the integrated error-term wind-up to a meaningless or improperly dominant value. The Maximum and Minimum setting let one limit wind-up within a reasonable positive and negative range.

The following creates an integrator that integrates its input value over a period of 2.5 ms:

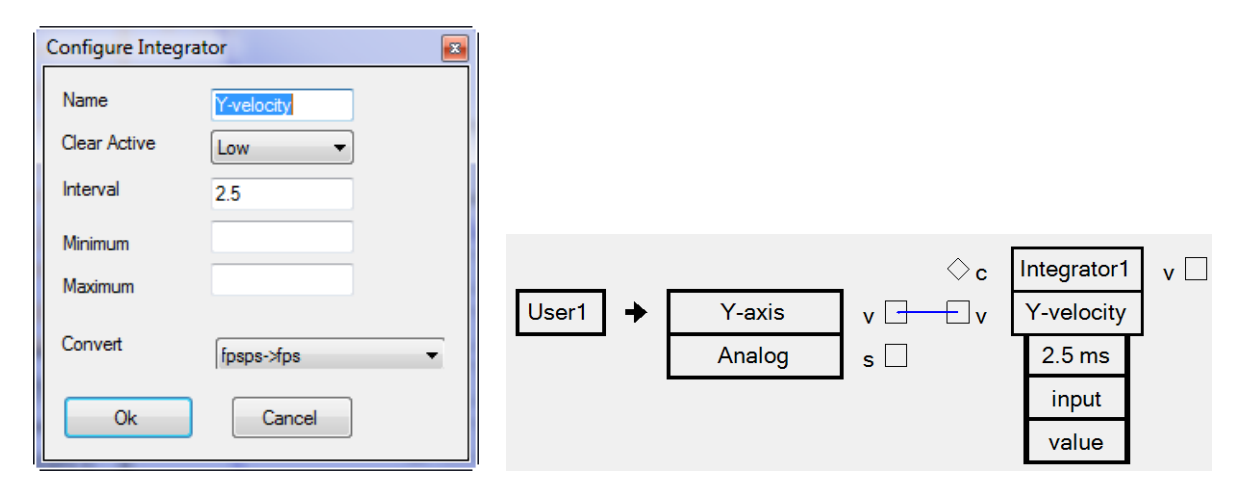

Once created, the integrator appears as at right.

The integration interval selected is normally the smallest available (2.5 ms) although longer periods might be used for a quiet (non-noisy), slowly-changing input.

# LogActive

The LogActive design element has a single input connection that defines whether or not logging data should be saved onboard the powerONE.

As opposed to recording design data on a host PC, the powerONE has a limited amount of onboard space for logging. LogActive can be used to log only when certain conditions are true.

The following example creates a LogActive design element, as follows:

| Configure LogActive |                |
|---------------------|----------------|
| Active High         |                |
| Ok Cancel           | ◇ I LogActive0 |

Once created, the LogActive design element appears as seen at right above:

See Actions ->Logging for more information about logging.

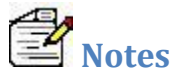

The Notes design element allows arbitrary text to be added to powerONE designs. To manage large notes, the Notes design element can be reduced in size by dragging the rectangle at its bottom right.

The following example creates a Notes design element, as follows:

| Configure Notes                               |                               | <b>×</b> |
|-----------------------------------------------|-------------------------------|----------|
| Text                                          |                               |          |
| Note: when the water temperature is >= 240 of | or the oil pressure is <= 40, |          |
|                                               |                               |          |
|                                               |                               |          |
|                                               |                               |          |
|                                               |                               |          |
|                                               |                               |          |
| Ok Cancel                                     | © TM °                        |          |

Once created, the Notes design element appears as:

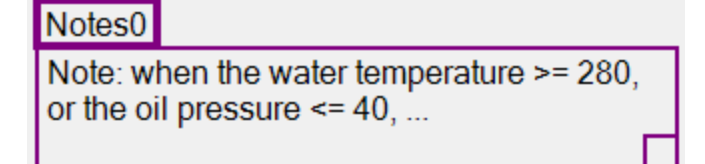

Multiple Notes design elements may be present in a design. Notes design elements are outlined in purple to distinguish them from other design elements.

# 🔮 Ambient Light

The Ambient design element reads the ambient light sensor on the powerONE. It outputs the ambient light value, the associated step value and steps.

The following example creates an Ambient design element and assigns 2 steps (200 and 100):

| Configure Analog | Monitor 🛛 🔊 |   |         |     |
|------------------|-------------|---|---------|-----|
| Туре             | Ambient 💌   |   |         |     |
| Units            | Counts      |   |         |     |
| Steps            | 2 🔹         |   |         |     |
| Step 4           |             |   |         |     |
| Step 3           |             | ſ |         |     |
| Step 2           | 200         |   | Ambient | v 🗆 |
| Stop 1           | 100         |   | Analog  | s 🗆 |
| Step 1           |             | 2 | 200     |     |
| Ok               | Cancel      | 1 | 100     | I 🗆 |

Once created, the design element appears as at right:

# Ambient Temperature

The Ambient Temperature design element reads the ambient temperature sensor on the powerONE. It outputs the temperature value, the associated step value and steps.

The following example creates an Ambient Temperature design element with no steps so that the temperature can be displayed when the design is monitored:

| Configure Anal | og Monitor 🛛 🗾 |        |     |
|----------------|----------------|--------|-----|
| Туре           | Temp 💌         |        |     |
| Units          | Fahrenheit     |        |     |
| Steps          | 0 -            |        |     |
| Step 4         |                |        |     |
| Step 3         |                |        |     |
| Step 2         |                |        |     |
| Step 1         |                | Temp   |     |
| Ok             | Cappel         | romp   |     |
|                | 2 Cancer       | Analog | s 🗆 |

Once created, the design element appears as:

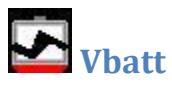

The Vbatt design element reads the battery voltage on the powerONE. It outputs the battery voltage, its associated step value and steps.

The following example creates an Ambient Temperature design element with one step at 11.5 volts steps so that the voltage can be displayed when the design is monitored and so the design can measure a low-voltage condition:

| Config | gure Analo | g Monitor      | × |
|--------|------------|----------------|---|
| Ty     | pe         | Vbatt          | ~ |
| Un     | nits       | Volts          |   |
| Ste    | eps        | 1              | ~ |
| Ste    | ep 4       |                |   |
| Ste    | ep 3       |                |   |
| Ste    | ep 2       |                |   |
| Ste    | ep 1       | 11.5           |   |
|        | <u>0</u> k | <u>C</u> ancel |   |

This feature is not functional on powerONE before version 5. In earlier versions, Vbatt can be monitored by connecting it to a UserIO configured as an analog input.

# **Main Menu Options**

# **File Menu**

Note that most actions on the File menu stop monitoring if monitoring is in progress.

#### **File->New**

Creates a new design. New designs are named **<Untitled** *nn***>** where *nn* is a unique number. Use File->Save to give the new design a name.

# File->Open

Open an existing design..

### File->Save

Save changes to the current design. File->Save is enabled only when the current design has been modified.

# File->Save As

Save the current design to another file name.

#### **File->Save All**

Save all designs that have been modified. File->Save All is enabled only when at least one open design has been modified.

File->Close Close the current design.

**File->Close All** Close all open designs.

**File->Revert** Revert the changes made to the current design.

### File->Recent

Open a recently closed design. See Tools->Options->Menus to configure how many recently closed designs are tracked.

# File->Print

Print the current design.

### **File->Print Preview**

Show the print preview for the current design.

# **Edit Menu**

#### Edit->Undo

Undo the last editing action. Edit->Undo is enabled only when the current design has at least one modification.

#### Edit->Redo

Redo the last editing action that was undone. Edit->Redo is enabled only when at least one editing action has been undone.

Edit->Select All Select all elements of the current design.

#### **Edit->Invert Selection**

Invert the currently selected elements in the current design.

### **View Menu**

The View menu controls the design magnification and whether or not design elements are snapped into place.

#### **View->Snap**

If snap is enabled, design elements are snapped into place in multiples of 10 display coordinates.

#### View->25%, 50%, 75%, 100%, 150% and 200%

Set the magnification to the indicated scale.

#### View->Zoom In (F2)

Use F2 to quickly zoom in to the next magnification scale.

#### View->Zoom Out (F3)

Use F3 to quickly zoom out to the next magnification scale.

### **Tools Menu**

#### **Tools->Options**

The Tools->Options menu allows selection of general powerTWO options.

The categories are:

- General: how powerTWO starts
- Design: design options
- Updates: update checking
- Oem: OEM options
- Menus: menu control
- Search: file search options; use only if directed by Embedded Spaces Inc engineering

powerTWO User Manual

• Events: powerTWO event logging; use only if directed by Embedded Spaces Inc engineering

## Tools->Options->General

The General options are:

- Reopen Designs at Startup: check to automatically open any designs that were previously open
- Show Tips at Startup: show powerTWO tips when powerTWO starts

# Tools->Options->Design

The Design options are:

• Temperatures: choose Celsius or Fahrenheit as the temperature units for design elements that are temperature related. The chosen temperature units are reflected on the Degree tool icon on the main tool bar.

Note that changing the temperature units does not change any existing design elements. The selected temperature units apply only to design elements that are subsequently created.

# Tools->Options->Updates

The Updates options are:

- Check for updates: choose between Whenever powerTWO starts, Once a day, Once a week or Never.
- powerONE update checking: if you have previously ignored a powerONE update, you can unignore it here.

# Tools->Options->Oem

The Oem options are:

• OEM Key: a key assigned by ESI to an OEM. Enter your assigned key to brand powerTWO for you. Once a valid OEM key is entered, you will have the opportunity to enter a company name as well. The company name will appear when powerTWO starts and in the title bar of windows along with your design.

# Tools->Options->Menus

The Menus options are:

• Maximum Recent Items: specify the maximum number of items on the File->Recent menu.

# **Tools->Advanced**

Use Tools->Advanced for advanced operations.

# Tools->Advanced->Flash->powerONE

Use Flash->powerONE to load powerONE firmware to selected powerONE devices. This option is normally reserved for engineering use.

The following example shows the flash application form where 3 powerONE devices are connected. One of the powerONE devices has up to date firmware and is therefore not selected for flashing, while the other two devices have older firmware and are therefore selected for flashing.

powerONE on COM6; sn 81163813; Bootloader V3.2:102447282; powerONE V1.1.11:103899466; Needs update
 powerONE on COM3; sn 81164529; Bootloader V3.2:109534958; powerONE V1.1.11 - 2011/07/12 21:56:32; Up to date
 powerONE on COM5; sn 87155518; Bootloader V1.3; powerONE V1.1.11 - 2011/07/05 13:06:20; Needs update

# Tools->Advanced->Serial Number->Assign

Use Serial Number->Assign to assign a unique serial number to a brand new powerONE device. This option is normally reserved for manufacturing. You cannot assign a new serial number to a powerONE device that already has a serial number.

# Tools->Advanced->Diagnostics

Use Diagnostics to retrieve powerONE target diagnostics data when requested to by ESI support.

# Actions

The Actions menu provides access to standard powerONE target operations such as downloading a design, monitoring a downloaded design, etc.

# Actions->Download

Use Actions->Download to select one or more attached powerONEs to download the current design to.

### **Actions ->Monitor**

Use Actions->Monitor to select a powerONE for which to monitor the current design.

### **Actions ->Record**

Record the current design from a selected powerONE.

### **Actions ->Logging**

Configure logging on a selected powerONE.

### Actions ->Logging->Configure

Configure logging for a selected powerONE. Select the design element values that you wish to log onboard the powerONE.

### Actions ->Logging->Get

Get logging data for a selected powerONE.

#### Actions ->Logging->Clear

Clear the logging data for a selected powerONE.

#### **Actions ->Real-time Clock**

The Actions ->Real-time Clock menu is used to set or get the real-time clock on a selected powerONE.

## Actions ->Real-time Clock->Get

Read and display the real-time clock on a selected powerONE.

#### Actions ->Real-time Clock->Set

Set the real-time clock on a selected powerONE to the date and time of the host PC.

**Actions ->Wifi** Configure Wifi for a selected powerONE.

Actions ->User Units Manage user units for the current design.

### Actions ->User Conversions Manage user conversion for the current design.

# Help

### **Help->Check for Updates**

Select to check for powerONE and powerTWO updates. This operation is not necessary unless you have disabled update checking on the Tools->Options menu.

#### **Help->About**

Select to show powerTWO and Windows version information.

#### **Download**

Download the current design to one or more attached powerONEs.

### Record

Record design data from one attached powerONE.

#### **Monitor**

Monitor design data from one attached powerONE.

### **OEMs and VARs**

ESI may assign an OEM or VAR an OEM key that may be used to brand the powerTWO GUI under the OEM brand. See Tools->Options->OEM for more information.

An OEM key may also be used by powerONE and powerTWO update checking to supply updates only for a particular OEM.

# **Trouble Shooting**

### powerTWO Log Files

powerTWO maintains a collection of log files that record its activities. Log files are created in a folder named 'powertwo' underneath your Document folder.

The latest log file is powerTWO.txt. Previous log files are powerTWO-1.txt, powerTWO-2.txt, etc.

ESI support may request that you e-mail the contents of powerTWO log files for further analysis.

Note that the latest powerTWO log file can only be viewed when powerTWO is not running.

### **powerONE Diagnostics**

The Tools->Advanced menu contains a Diagnostics option that allows you to retrieve diagnostics data from a powerONE.

ESI support may request that you retrieve diagnostics data and forward the result to ESI for further analysis.